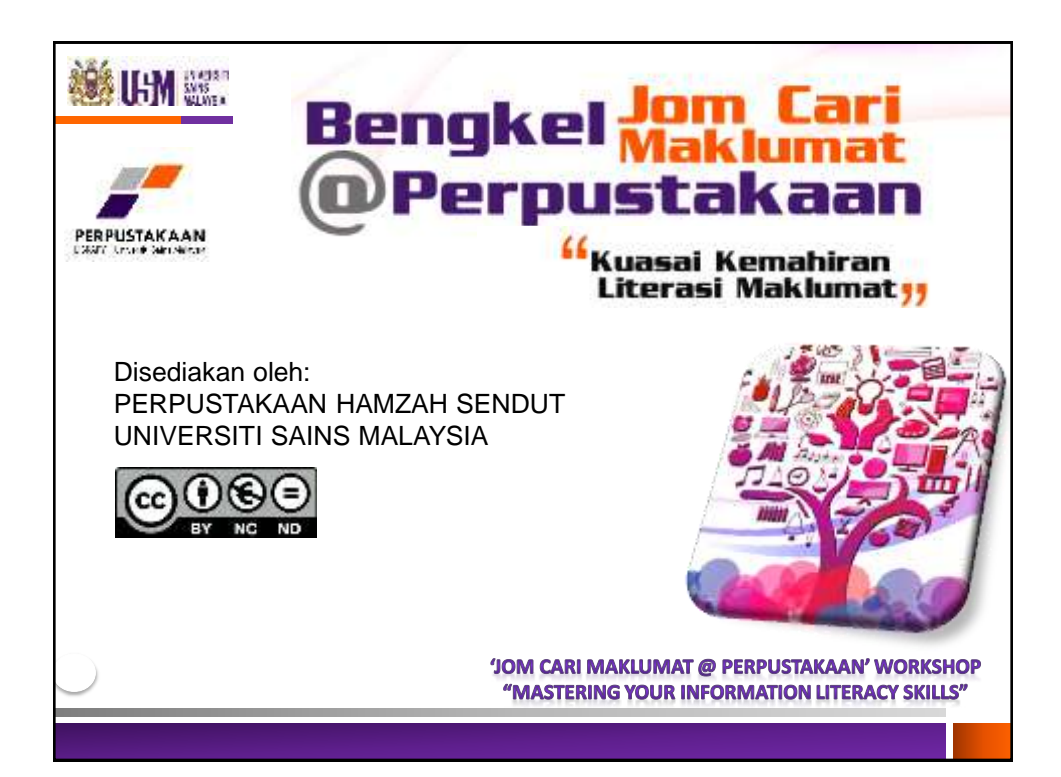

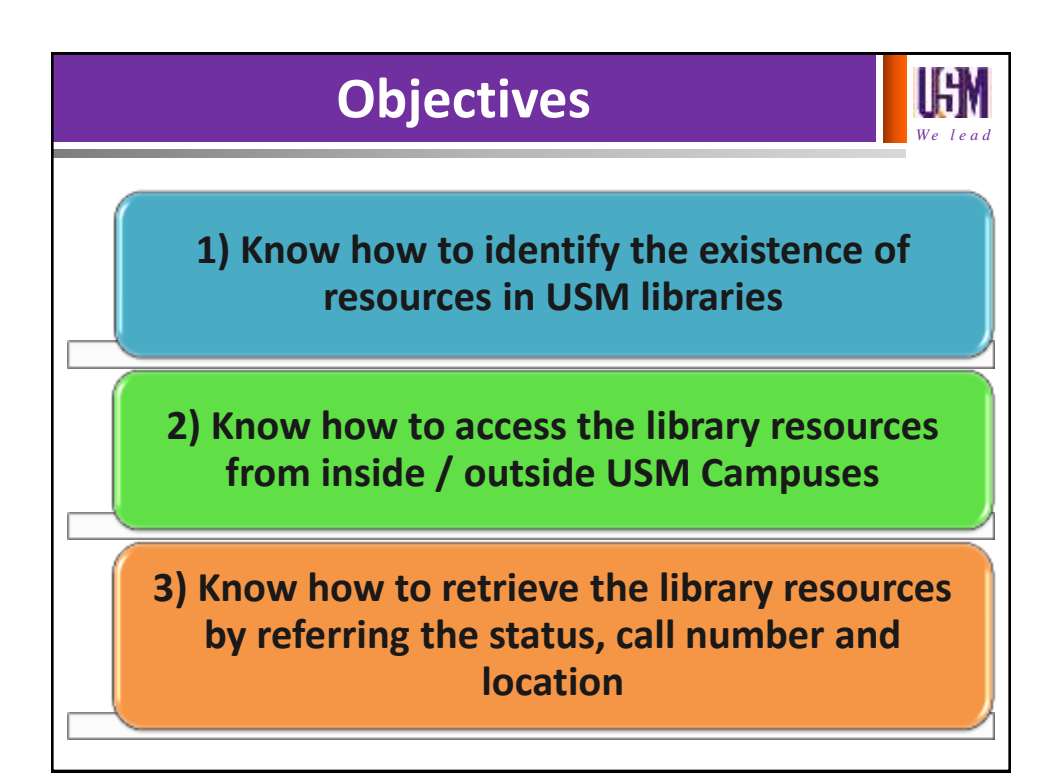

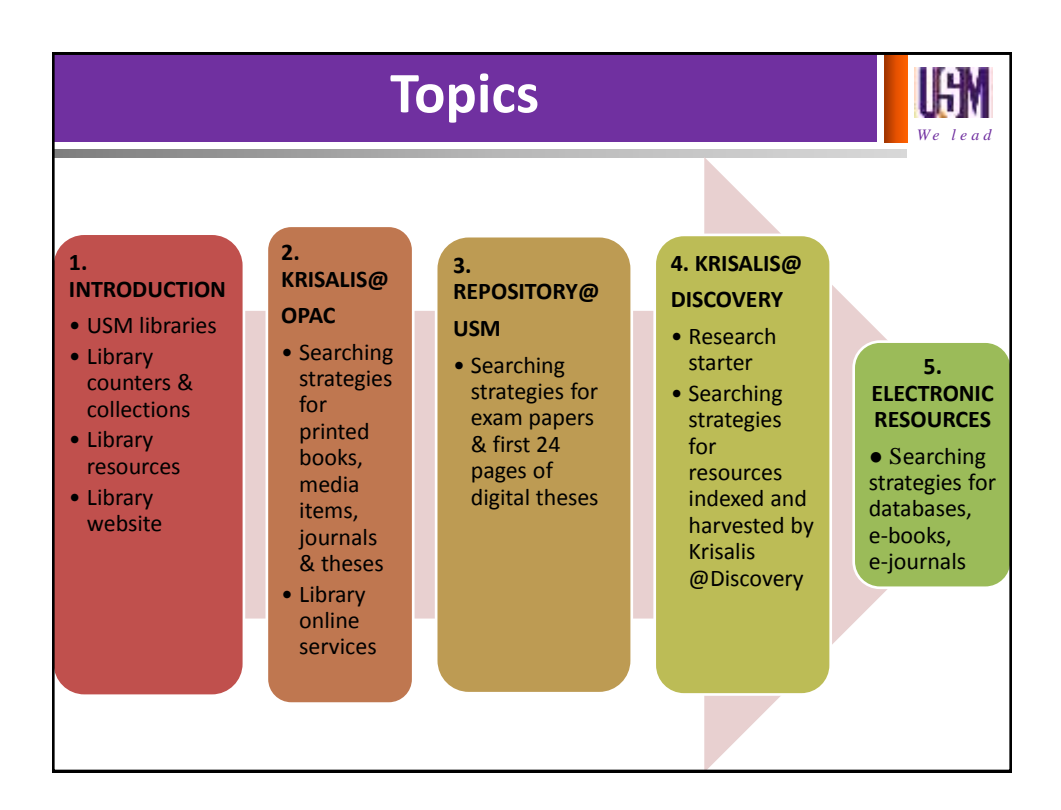

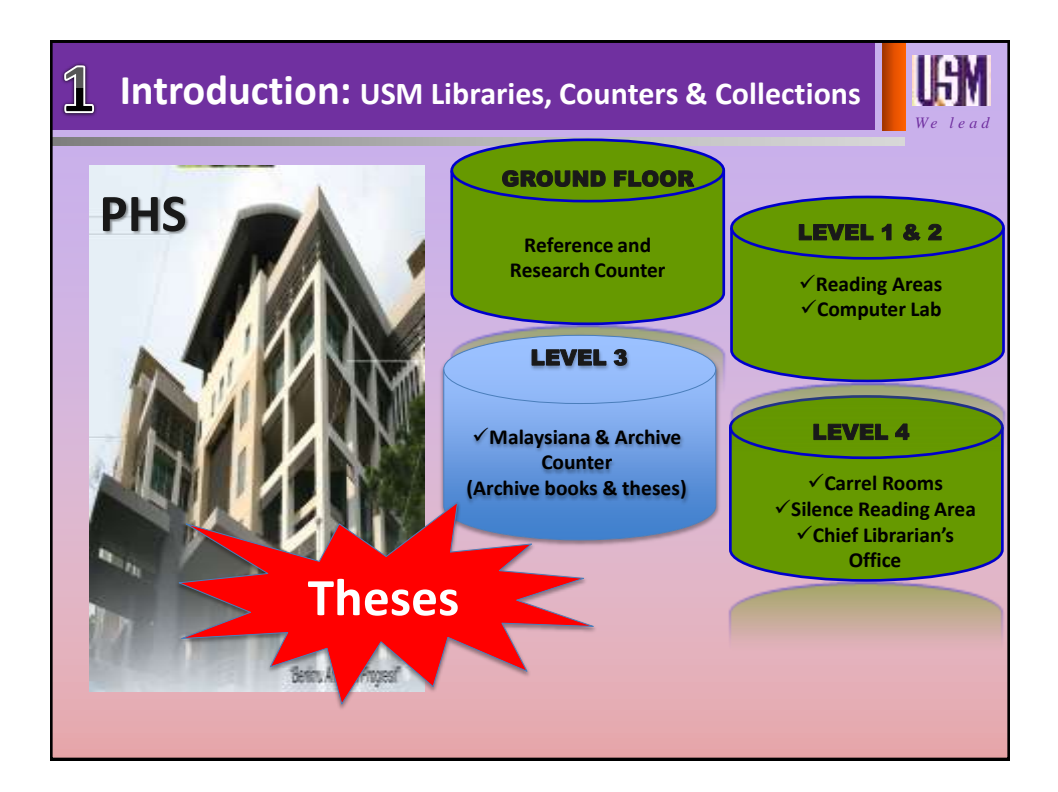

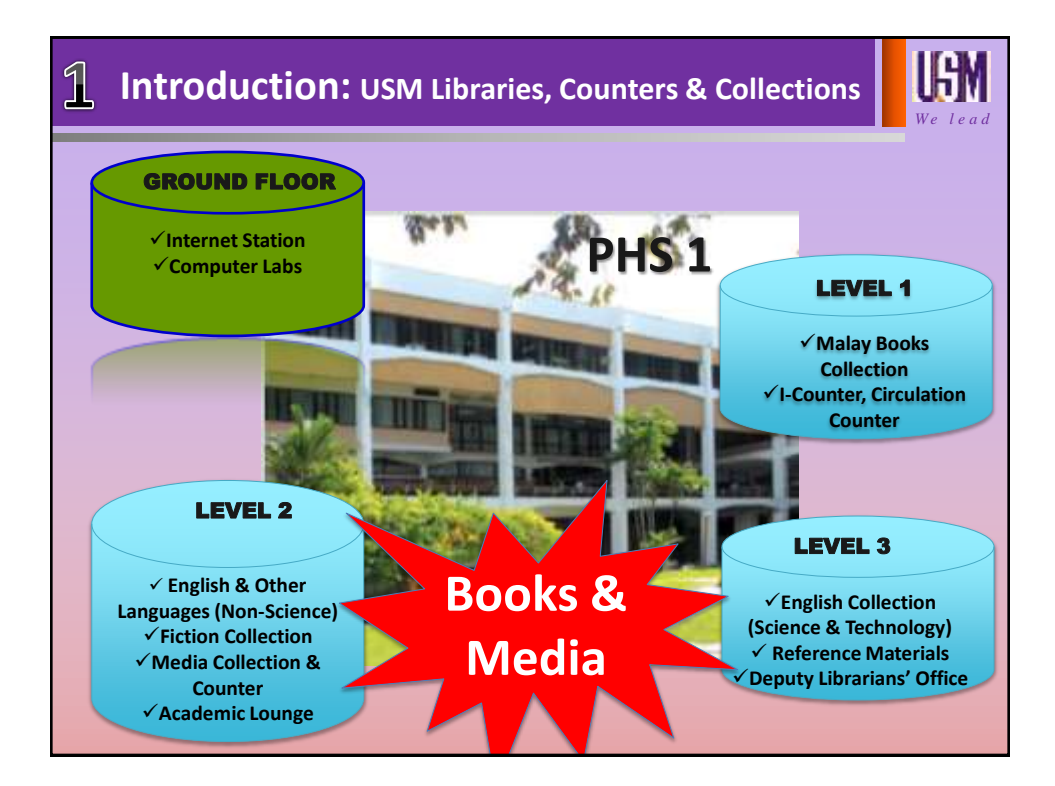

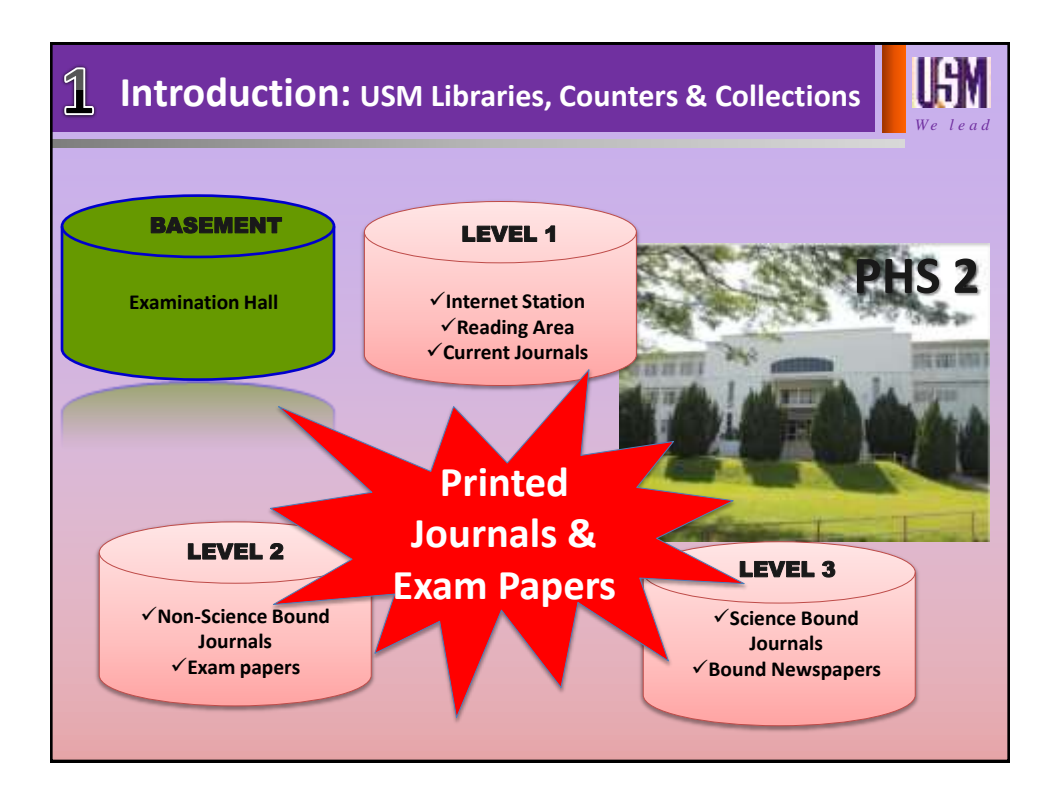

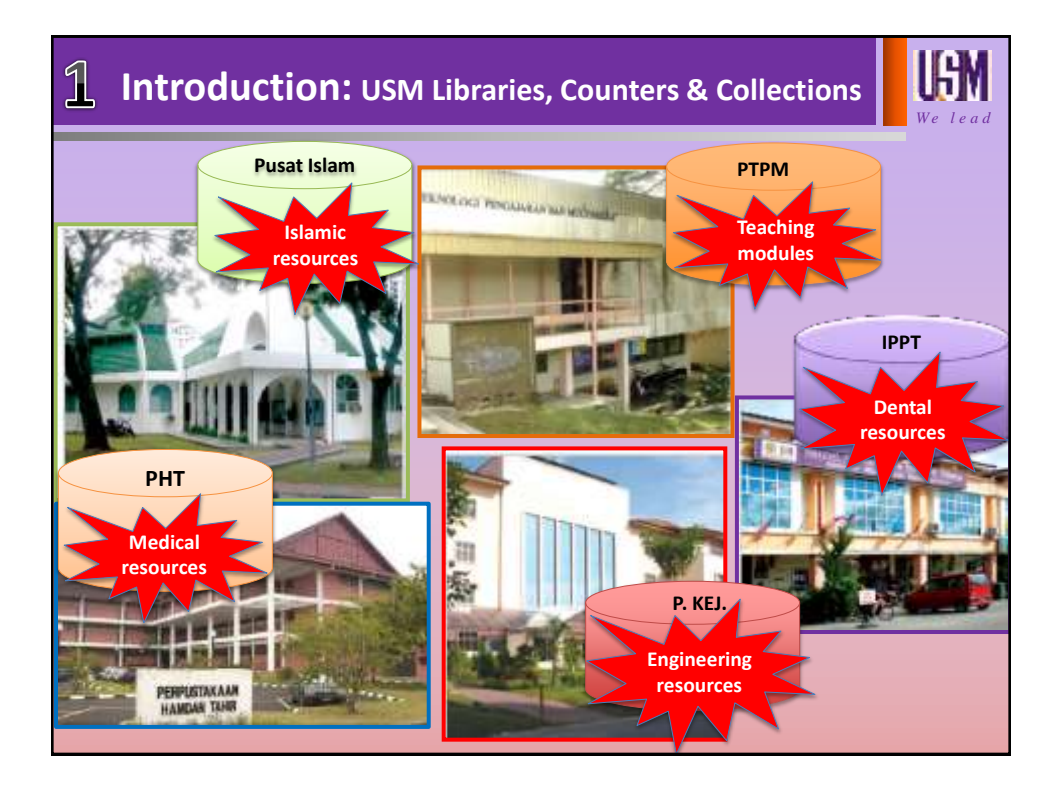

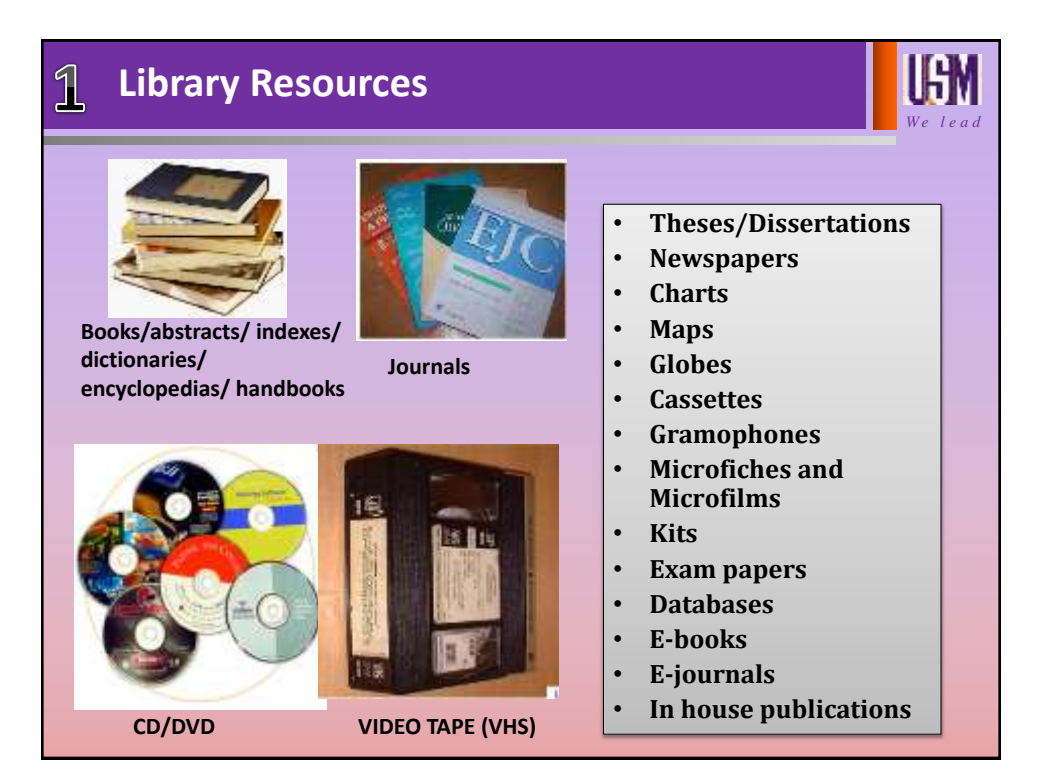

| <b>Library website</b>                                                      | <b>UGN</b><br>We lead                                                                                                    |                                                                                   |                                        |                                                       |
|-----------------------------------------------------------------------------|----------------------------------------------------------------------------------------------------|-----------------------------------------------------------------------------------|----------------------------------------|-------------------------------------------------------|
| USC HITE YOLF ACCOUNT                                                       | e remoti Senteri de. 🚳 e<br>INIVERSITI<br>Le<br>IV WORDLOY - OUCK DUD                                                                              | Library's so<br>media platfo                                                      | control a Maan M                       | 0000                                                  |
| Information<br>about the USM<br>libraries<br>EZPTO<br>Latest<br>information | Research support<br>tools useful for<br>reference<br>activities,<br>bibliographic<br>citations<br>management and<br>guidelines for<br>publications | USM<br>Libraries<br>publications<br>including<br>library's<br>guide,<br>bulletins | Library<br>services<br>and e-<br>forms | iries<br>Library's<br>address,<br>email,<br>telephone |
| OPAC Discovery Repositoryap                                                 | Searching<br>tools to<br>resources                                                                                                    | Links to oth<br>resources<br>websites                                             | her<br>5/                              | Highlight<br>Onick Link<br>USM Website                |

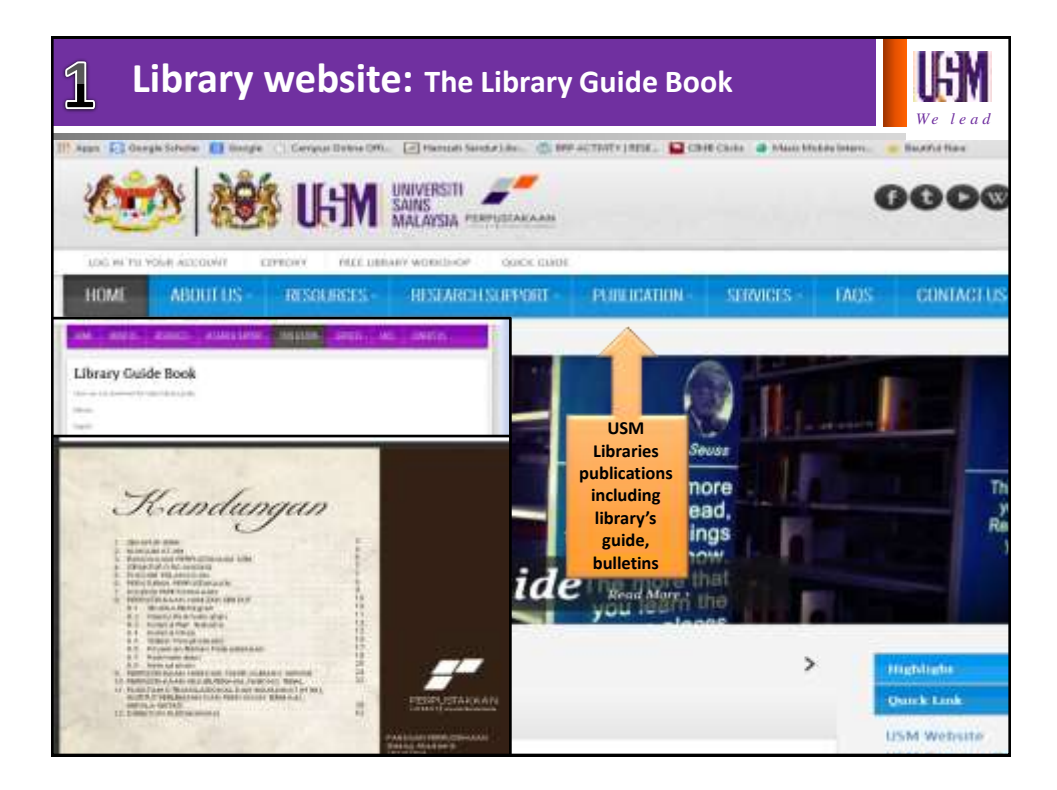

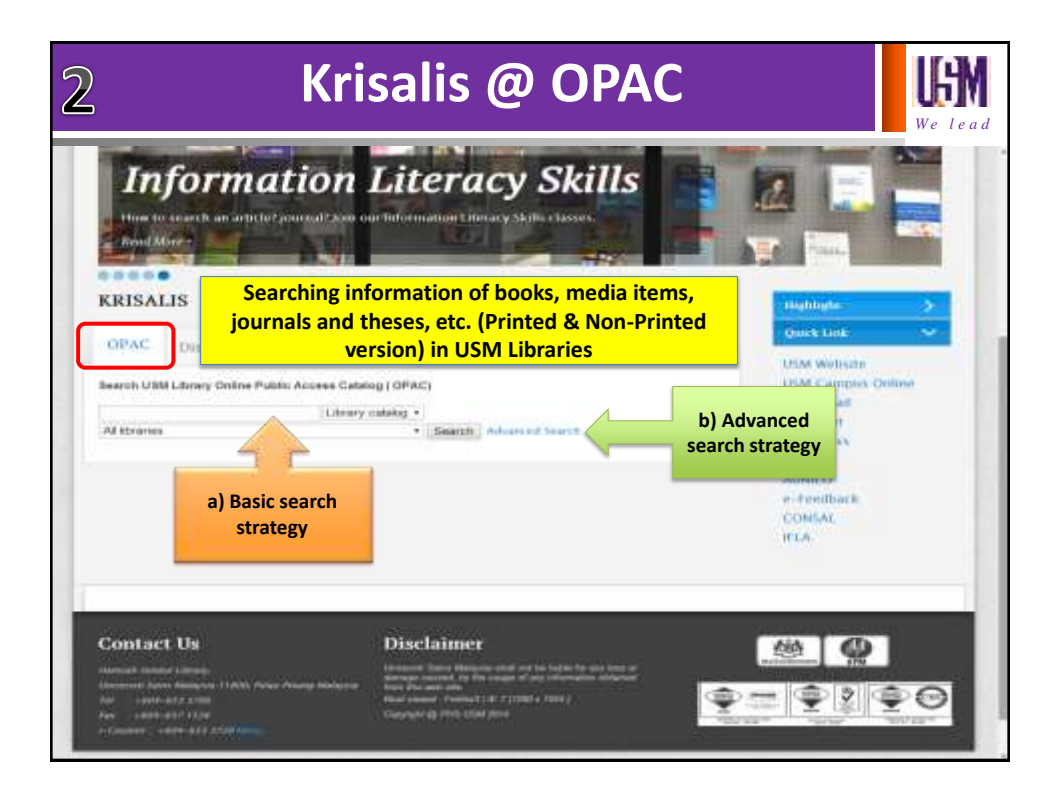

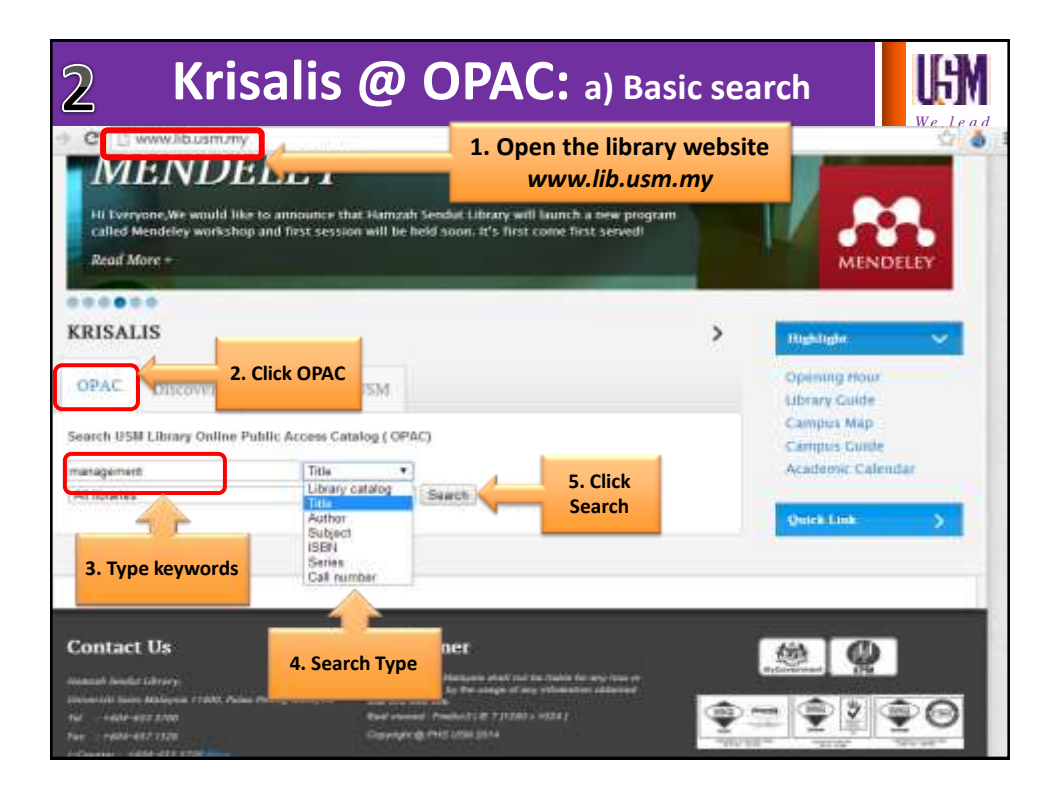

| 2 Kri                                                                                                    | sal      | is @ OF                                                                                                    | PAC: a)                                                                                                    | Basic sea                                       | rch                             | <b>UGN</b><br>We lead          |
|----------------------------------------------------------------------------------------------------|----------|----------------------------------------------------------------------------------------------------|----------------------------------------------------------------------------------------------------|-------------------------------------------------|---------------------------------|--------------------------------|
| PERFECTANAN                                                                                                    | <b>_</b> |                                                                                                    | AX.                                                                                                    |                                                 | <b>}</b>                        | 51                             |
| • koha                                                                                                    | Did you  | Antonia antonia di Tala manti<br>Mananti di Antonia di Antonia<br>Mananti di Antonia di Antonia di Antonia                                                                                                    | 6. Search results                                                                                                    | Tite<br>Intertit Constants<br>I B 10 Next Inter | v hoshi salgata                 |                                |
| Australia<br>Biotechnika<br>Inderecht John A.<br>Jahren J. Jahren J.<br>Biotechnika<br>Biotechnika<br>Biotechnika<br>Descatation<br>Descatation<br>Descatation |          | Constrainting and an international temporal<br>Polymological Constraints (Constraints)<br>Constraints (Constraints)<br>Constraints (Con | (b) Department Processing (C)<br>and ball, 2002 (C) and processing (C)<br>and an Application of CO (10) (2003) (C)<br>and an Application of CO (10) (2003) (C)<br>and a constraints of CO (10) (2003) (C)<br>and a constraint of Co (10) (C) (C) (C) (C)<br>(C) (C) (C) (C) (C) (C) (C) (C) (C) (C) |                                                 | 7. Click (<br>get full          | on the title to<br>information |
| Recentificant, Galance enter<br>Presidente<br>Marciel I<br>Recent Agree<br>212<br>213<br>213<br>214<br>215                                                     |          | Representation of the second second s                                                                                                    |                                                                                                    |                                                 | al kasar tegar <u>China mit</u> | -                              |
| State out a manage                                                                                                    |          | Designment of the second second secon                                                                                                    | A second second second second                                                                                                    | anter ( <del>44</del> Catana, Jaren )<br>m.500. |                                 |                                |
| These in a                                                                                                    | 50 A     | Continuent of outer and outer the<br>Automation of the Automation of the<br>Institute of Automation (Automation<br>Date (1997)<br>Analogical Content and Automation Presson<br>of the Automation                                                                                                    | and the log of the local sec                                                                                                    | Tantos a Jonese e con<br>Latra                  |                                 | -                              |

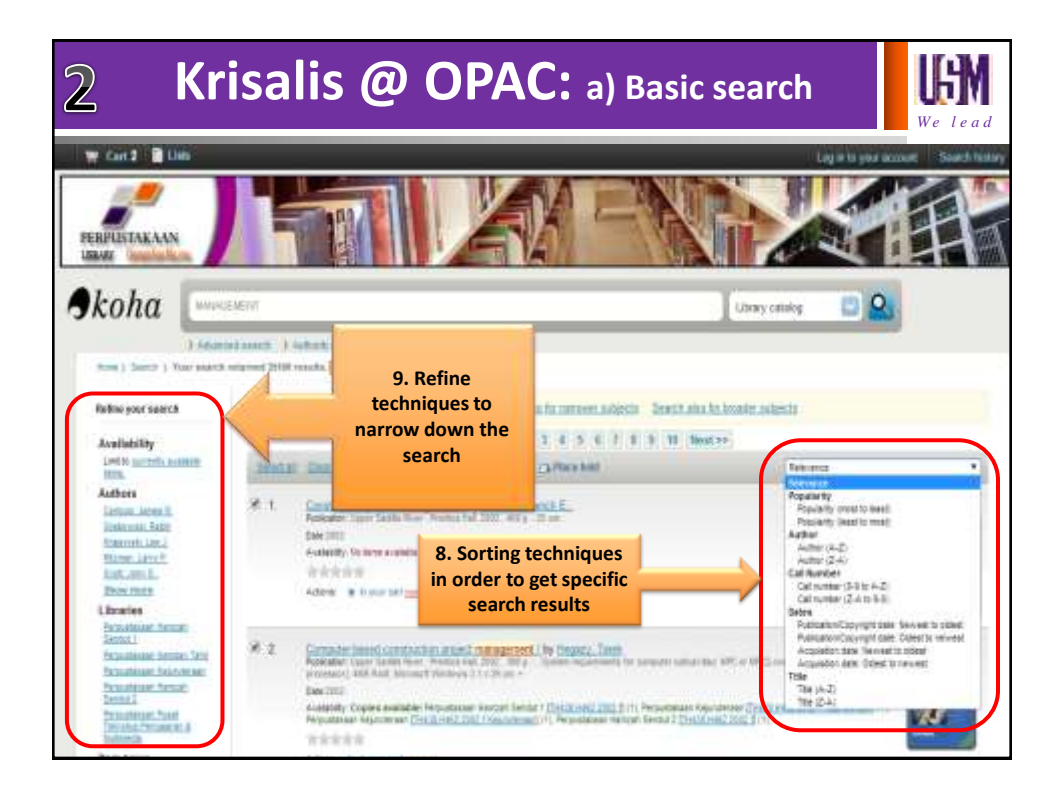

| Bernalt      Bernalt      Bernalt | r<br>rCT108<br>A161<br>2009                                                                                                    |                                                                               | Print W Add to your cart Unhightight More searches |
|----------------------------------------------------------------------------------------------------|----------------------------------------------------------------------------------------------------|-------------------------------------------------------------------------------|----------------------------------------------------|
| Subscription         The Constant Confector - These<br>the Medicine Confector - These<br>the Medicine Confector - These<br>the Medicine Confector - These<br>Active Confector - The Confector<br>Holdings (1)           Holdings (1)         Thile not<br>Thile not<br>type +         Call +         Copy +         State                                                                                                    |                                                                                                    |                                                                               | Save record:                                       |
| Item - Location + Call Copy = Sta<br>type - Location + mumber + mumber = Sta                                                                                                    | <ul> <li>Hearson aptical</li> <li>Fride syntax</li> <li>CTTIO- Class Function</li> <li>Avid - Author surface</li> <li>2005 - Publicyton Any</li> </ul> | Status:<br>Available<br>On hold<br>Checked out<br>Final Process<br>In Process | urter                                              |
| Book Perpustakaan H031.0794<br>Henrah 1986<br>Sandut 1<br>Oper Shelves<br>Collector shelf                                                                                                    | tus = Notes +<br>Die                                                                                                    | Binding                                                                       | 10. Bibliographic<br>details of resource           |

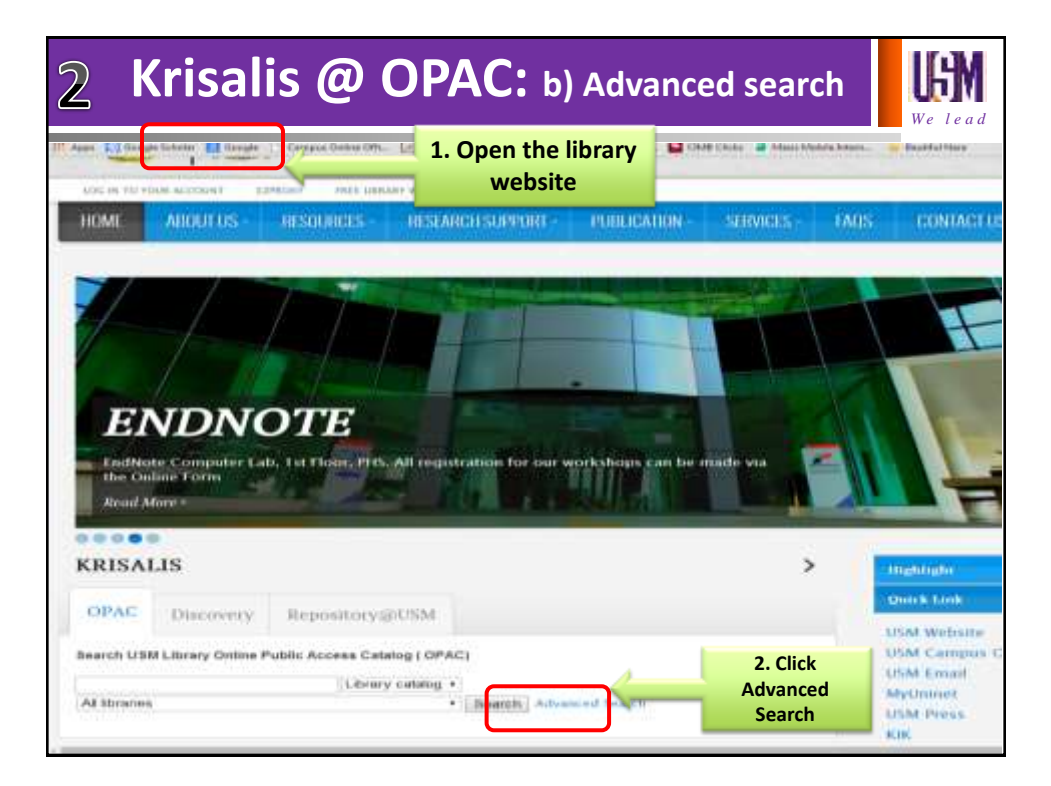

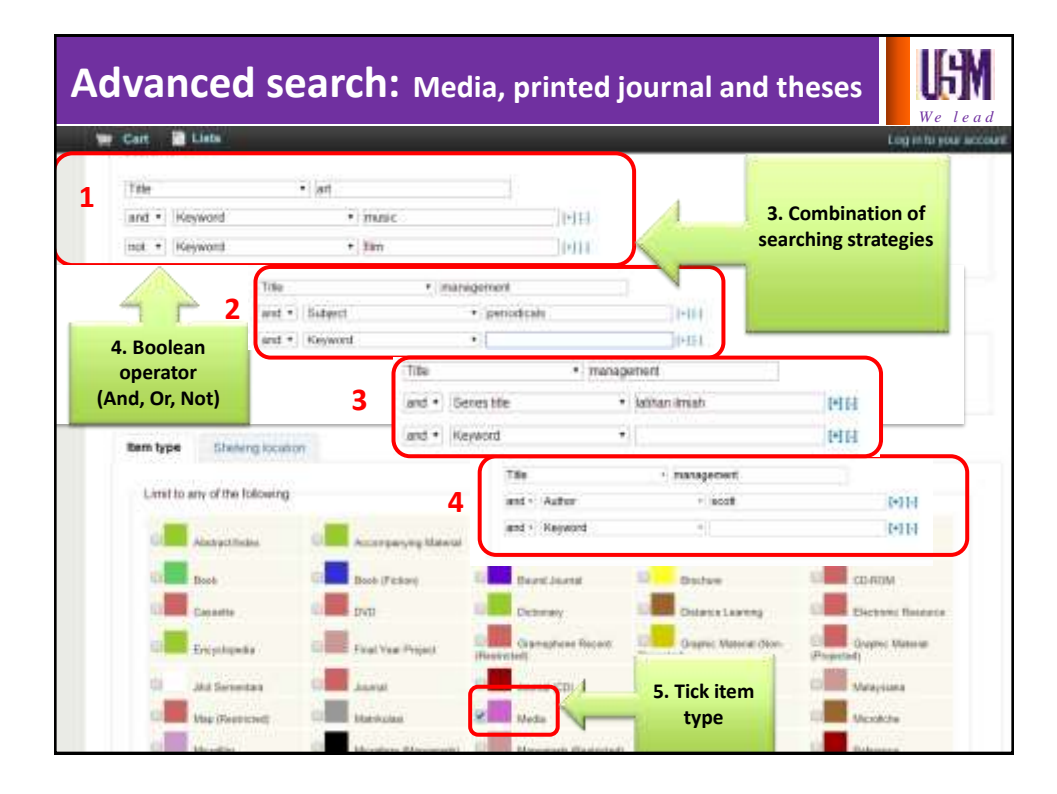

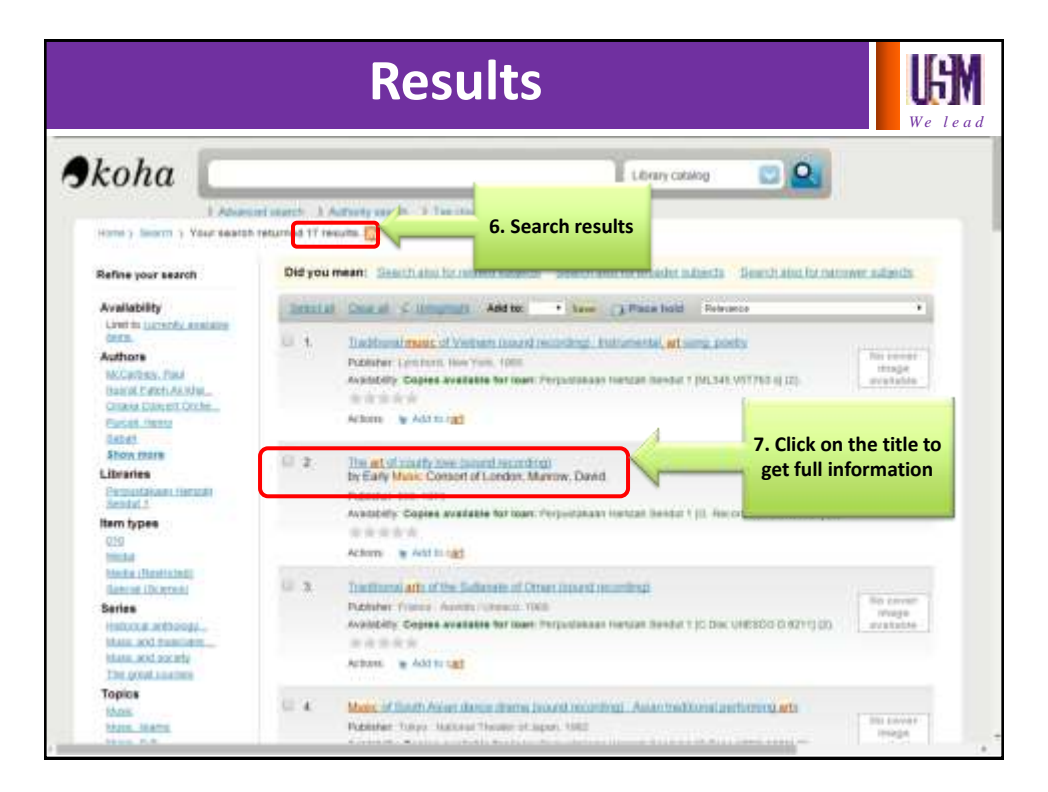

|   |                  |                                                           | F                                                                                         | Res                                              | ults                                           | 5                                                                                         |                                                              |            |                         |               |                                         |
|---|------------------|-----------------------------------------------------------|-------------------------------------------------------------------------------------------|--------------------------------------------------|------------------------------------------------|-------------------------------------------------------------------------------------------|--------------------------------------------------------------|------------|-------------------------|---------------|-----------------------------------------|
|   | ltem -<br>Type - | Location a                                                | Cell =                                                                                    | Сору в                                           | Blatue :                                       | Notes                                                                                     |                                                              |            |                         |               | ,,,,,,,,,,,,,,,,,,,,,,,,,,,,,,,,,,,,,,, |
| 1 | Hesticted)       | Perpuntakaun<br>Hampan Sandut<br>1<br>Massa<br>Collectori | ML345 V57783<br>6 dBrowse<br>statty                                                       | 741003795R                                       | Available                                      | R                                                                                         |                                                              |            |                         |               |                                         |
| - | Mada             | Prepustakaan<br>Hancoh Danda<br>1.<br>Madia<br>Galectori  | ML545 V57763<br>5-(D-0x58<br>3500                                                         | 741003796                                        | Avelable                                       |                                                                                           |                                                              | 4          |                         |               |                                         |
|   | 2                | Reen -<br>type -<br>Disard<br>Journal                     | Location e<br>repuetatore<br>return Sector (<br>b<br>per Sterver<br>latector<br>reputator | Cell<br>number *<br>DIS N208<br>Nation<br>Nation | Copy +                                         | Status +                                                                                  | Notes +                                                      | <b>~</b> - | 8.<br>deta              | Bibliog       | raphic<br>esources                      |
|   |                  | Board 20                                                  | type                                                                                      | Perpustal<br>g Harrida State                     | adion =<br>caan<br>Sendut                      | Call (<br>HD451.57)<br>(Browse st                                                         | vn<br>number<br>s2012hbArki                                  | E Copy     | = Status<br>9 Available |               |                                         |
|   |                  | 3                                                         |                                                                                           | 4                                                | Age - Los<br>Age - Los<br>Bost Pague<br>Costal | Man + Cal<br>mark<br>Mark<br>Turu<br>Turu<br>Recalate<br>Recalate<br>Recalate<br>Recalate | er <sup>e</sup> randoar <sup>e</sup><br>Pantoar <sup>e</sup> | Balar - P  | tales i Dete i          | Recode :      | See "                                   |
|   |                  |                                                           |                                                                                           | U                                                | ture Harris                                    | HEITIH<br>HEITIH<br>Indones<br>Kal                                                        | 00004710                                                     | Analashi   |                         | ecocosco i es |                                         |

|       |                    | Boo        | k Shelf                         | Guid        | е                |                           |                                   |             | <b>E</b><br>le le ad |
|-------|--------------------|------------|---------------------------------|-------------|------------------|---------------------------|-----------------------------------|-------------|----------------------|
| HOME  | ABOUT US -         | RESOLIRCES | RESEARCH SUPPORT                | PUBLICATION | SER              | ACES - FAL                | is c                              | ONTACTUS    |                      |
| Pand  | uan Rak            | Book Shel  | f Guide                         | 127         | NCXY<br>EN LINUA |                           |                                   |             | 0                    |
| di te | ok shelf guide.pdf | ulf Guide  | 1. Click on Book<br>Shelf Guide |             | ITALS<br>RESHELF | GUIDE<br>6 GWDE           | etails                            | A Downi     | oad                  |
| 2.    | Click on PDF       |            |                                 |             |                  | RAK<br>TIND<br>ADLEKSI DA | TERBUKA<br>Kat satu<br>Vasa kalat | 54          |                      |
|       |                    |            |                                 |             | NO. STAK         | (D4R)                     |                                   | HINSON      |                      |
|       |                    |            |                                 |             | 14               | rdkt.                     |                                   | #H829.5.H   |                      |
|       |                    |            |                                 |             | 18               | 049829.51                 | -+                                | **2999      | _                    |
|       |                    |            |                                 |             | 10               | 1.7m                      |                                   | #NK3636.5.R | _                    |
|       |                    |            |                                 |             | 10               | mfNK3638.5.8              |                                   | #\$2,758    | _                    |
|       |                    |            |                                 |             | 34               | 1954,797                  |                                   | #Q4999      | _                    |
|       |                    |            |                                 |             | 28               | esk1                      |                                   | #BF001      | _                    |
|       |                    |            |                                 |             | 34               | m07898                    |                                   | mBPSJ       |                      |
|       |                    |            |                                 |             | 38               | 1969753                   |                                   | #8P129      | _                    |
|       |                    |            |                                 |             | 44.              | ndP136                    |                                   | #BP144.0    | -                    |
|       |                    |            |                                 |             | 48               | ISBP14LH                  |                                   | #87501.3    | _                    |
|       |                    |            |                                 |             | 54               | m8P191.3                  |                                   | #27100      | -                    |
|       |                    |            |                                 |             | 58               | adenti                    |                                   | #BP173.75.R | -                    |
|       |                    |            |                                 |             | - 14             | MEPTER 75.5               |                                   | #87188      | -                    |
|       |                    |            |                                 |             | 55               | m0P159                    |                                   | #0500       | -                    |
|       |                    |            |                                 |             |                  | THOUGH                    |                                   |             | _                    |

| Loan Eligibility              |                       |                          |                        |                                                                 |                      |                                    | UGN<br>We lead            |
|-------------------------------|-----------------------|--------------------------|------------------------|-----------------------------------------------------------------|----------------------|------------------------------------|---------------------------|
| USER CAT                      | EGOR                  | Y AND                    | LOAN E                 | LIGIBILITY                                                      |                      |                                    |                           |
| Dategory                      | Open Shell            | Panat lillan)<br>Lillany | Auctividual /<br>Mecto | Silverna Oskection<br>Science Alex-Scherces<br>Di Hours O Hours | Tiotion              | Distance<br>Estaction<br>Colection | (Onlés)<br>Debi           |
| Academic Staff/<br>Admin      | 25 items<br>(50 days) | 10 items<br>(30 clays)   | 4 items<br>(14 days)   | 1 ilem                                                          | 2 items<br>(60 days) | Not Allowed                        |                           |
| Postgrackuste                 | 25 items<br>(60 days) | 8 items<br>(14 days)     | 4 itoms<br>(14 days)   | 1 Berry                                                         | 2 itoms<br>(60 days) | Not Allowed                        |                           |
| Undergraduate                 | 10 items<br>14 days)  | 2 items<br>(14 days)     | 4 items<br>(14 days)   | 1 item                                                          | 2 items<br>(14 days) | Not Allowed                        | Dut eide<br>Camput        |
| Distance<br>Education Student | 6 items<br>(14 days)  | 6 items<br>(14 days)     | 4 items<br>(7 days)    | 1 Aurr                                                          | 2 items<br>(14 days) | 2 items<br>(21 days)               | Access                    |
| Support Staff                 | 8 items<br>(14 days)  | 10. items<br>(30 clays)  | 4 items<br>(14 days)   | Not Allowed                                                     | 2 items<br>(14 days) | Not Allowed                        |                           |
| Public/ MDAS                  | 4 items<br>(14 days)  | Not Allowed              | Accompanied<br>CD only | Not Allowed                                                     | Not Allowed          | Not Allowed                        | Inside Libra<br>Access Or |

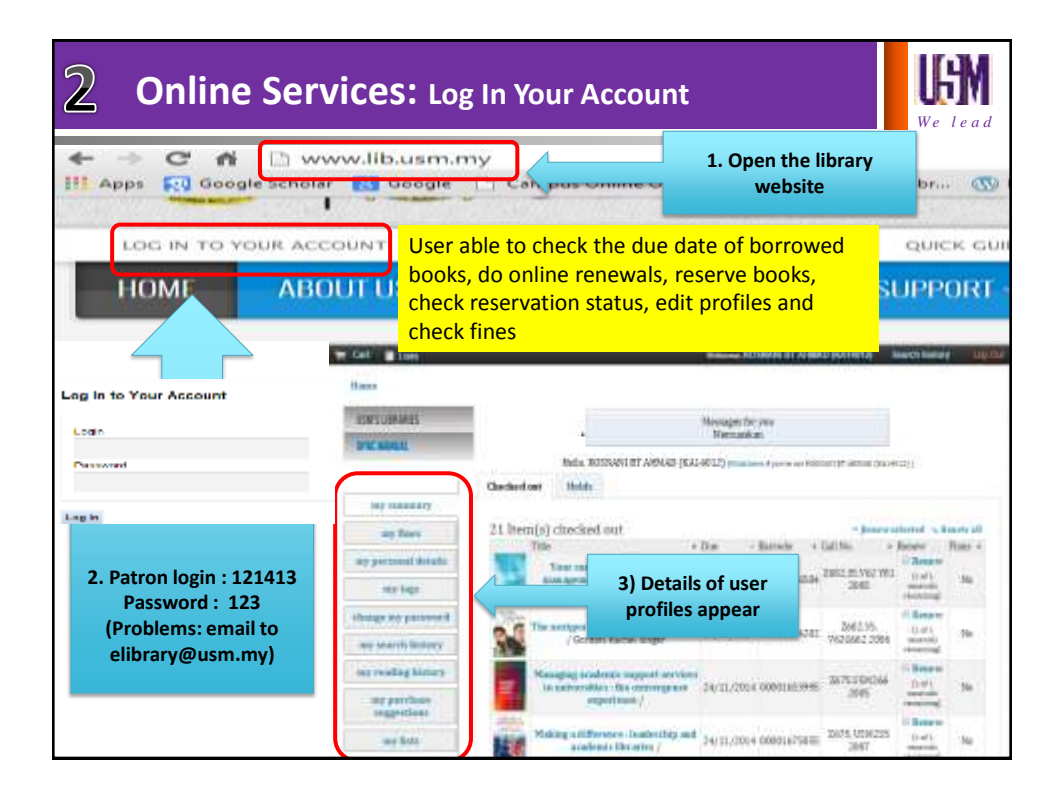

| <u>2</u> L                           | og In Your Accoun                                                                                             | It: Online re                                                 | enewal                          |                                          |                                   |
|--------------------------------------|----------------------------------------------------------------------------------------------------|---------------------------------------------------------------|---------------------------------|------------------------------------------|-----------------------------------|
| 4 Item(s)                            | ) checked out<br>Title                                                                                        |                                                               | t Due - Bar                     | • Rosew se<br>code = Call No.            | Renew<br>Renew                    |
| Na sever<br>bunger<br>graftable      | Zero draft of thesis : teknik efision penulisan j<br>navigation pane / document inap dan mend                 | proposal / tesls dengan<br>Idey / Othman Talib,               | 02/09/2014000                   | 01776708 <sup>LB2369.T</sup><br>2014 f s | (1 of 1<br>renewals<br>remaining) |
| Image<br>erallable                   | Qualitative research and notice 10 exploration (                                                              | Seti Uzatriah Mohd Tobi                                       | <sup>29</sup> 1. Sele<br>box/bo | ect 52 H62.09<br>2014 /                  | Not<br>renewable                  |
|                                      | Qualitative data analysis with NVwo                                                                           | / Bazeley, Pat                                                | 29                              | 62 H61.3.83<br>2013                      | Renew                             |
| lunage<br>available                  | Zern draft of heair - efficient thesis technique<br>desearch man and mendeley / Of<br>2. Click for<br>renewal | with navigation pane /<br>hman Talih,<br>new Selected Renew A | 29/09/2814000                   | 01776712 <sup>LB2369,T</sup><br>2014 1   | (1 or 1<br>renewals<br>remaining) |
| - C.J.                               | Title +                                                                                                    | Due 🔶                                                         | Barcode                         | Call N                                   | <u>o.</u> *                       |
| INPROJENTS                           | Infections in cancer<br>patients /                                                                            | 29/03/2013                                                    | X                               | 3. Overdue in<br>cannot be ren           | tems 3 2004<br>lewed              |
| Alternat<br>Statistics<br>Statistics | Advanced techniques<br>in diagnostic<br>microbiology /                                                        | 29/03/2013                                                    | 400006                          | 379 QW2!                                 | 5.A244 200                        |

| ERANCING                                                                                                    | C terral rise                                                                                                    | I concrete the co                                   | eation, de                     | velooment. ar           | nd manageme              | nt of Asian b                           | orands            | <ul> <li>Broose south</li> <li>Proise Backto mails</li> </ul>                                                              | We l  |
|----------------------------------------------------------------------------------------------------|----------------------------------------------------------------------------------------------------|-----------------------------------------------------|--------------------------------|-------------------------|--------------------------|-----------------------------------------|-------------------|----------------------------------------------------------------------------------------------------|-------|
| ASIA<br>Asia<br>April 2000<br>April 2000<br>A | by Temporal<br>Pattern Digue<br>Direct Digue<br>Direct Digue<br>Direct Direct Digue<br>Direct Direct Direct<br>Direction 2011<br>Direction 2011<br>Dir | Paul.<br>Paul.<br>1. 21 m.<br>In these formation    | anas, 2011<br>Attractions - Sa | 2. Click                | Limit<br>Colle           | old<br>to 7 day<br>ction of<br>ved bool | s                 | Ch. Place hold<br>Place<br>Molito goar can<br>Unightight<br>Nore searches<br>See record<br>Berro.<br>Dec RI D. 2010 (2010) | •     |
| Holdings ( 2                                                                                                    | ) Caresets (                                                                                                    | 11                                                  |                                |                         | <u></u>                  |                                         |                   |                                                                                                    | 10006 |
| ham _<br>hype _<br>Book                                                                                                    | Location +<br>Perputakaan<br>Harroah Sendut 1<br>Open Shelves                                                                                                    | Call number +<br>HDEE B77200 2001<br>(Browne steel) | Copy<br>number                 | Status + 1<br>Available | lotes + Data +<br>dass + | Barcode e<br>00801541631                | Born *<br>holds * |                                                                                                    |       |
| Bout                                                                                                    | Conection<br>Perpustakaan<br>Harrizak Sondut 1<br>Open Shelvea                                                                                                    | HDEA E71286<br>2001 (Envene<br>shell)               | 000837472                      | Chacked<br>au           | 24/11/28/4               | 00001755                                | L. Status         | – Checked out                                                                                                    |       |

| Place a hold on Rese            | KOSNANI B LAMMAD (KA14012) (KA14012)<br>(arch methodology : a step-by-step guide for beginners./, by Kumar, Ranjit                                                                                                    |
|---------------------------------|----------------------------------------------------------------------------------------------------|
| Holds and priority: 1           |                                                                                                    |
| how more options                |                                                                                                    |
| Nace hold                       |                                                                                                    |
|                                 |                                                                                                    |
| . Click to confirm              |                                                                                                    |
|                                 | Helo, ROSNARI BT AHMAD [Ka14012] pada benefiyon want zonar at annua (sociata)                                                                                                    |
|                                 | Checked out Bolds                                                                                                    |
| By secondary                    |                                                                                                    |
|                                 | Holds (1 total)                                                                                                    |
| in the                          | 103325 (R) 13335                                                                                                    |
| my Davis                        | The + Pack - Expires + Pack splanates + Rates + Modity                                                                                                    |
| my flass<br>my personal details | Paced<br>m         Epitest<br>m         Epitest<br>m         Pick splanates         Name = Notify           Breanch methodology : a step-by-step guide for beginners /<br>04 (04/2014         Server         Perputations from the<br>Perputations from the<br>Perputations         Perputations |

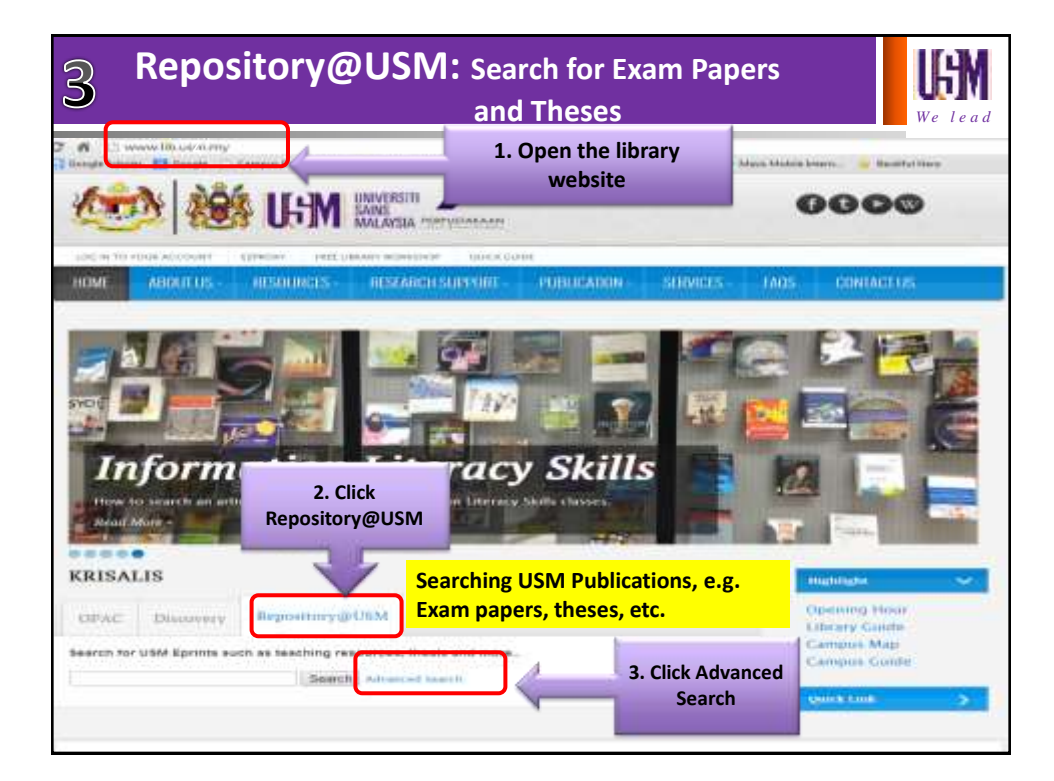

| 3 Repository@USM: s                                                                                                    | Search for Exam Papers<br>and Theses                        | <b>UGN</b><br>We lead |
|----------------------------------------------------------------------------------------------------|-------------------------------------------------------------|-----------------------|
| Repository                                                                                                    | Browse by Subje<br>Advanced S                               | Browse by             |
| Please select a value to browse from the list bel<br>Article (155)<br>Book (88)<br>Conference or Workshop Item (753)<br>Image (173)<br>Monograph (566)<br>Other (32)<br>Show/Exhibition (1)<br>Teaching Resource (23906)<br>Thesis (1426)                                                                | Sa. Click Teaching<br>Resource to search<br>USM Exam Papers |                       |
| 5b. Click Thesis to search<br>USM Theses<br>Subjects: AC9-165 Other languages<br>AC9-165 Other languages<br>AC9-165 Other languages<br>AC901-955 Pamphic collections<br>AC901-955 Pamphic collections<br>AC901-955 Pamphic collections<br>AC901-955 Pamphic collections<br>AC901-955 Pamphic collections | essays, elc.<br>el works<br>saertatione                     |                       |

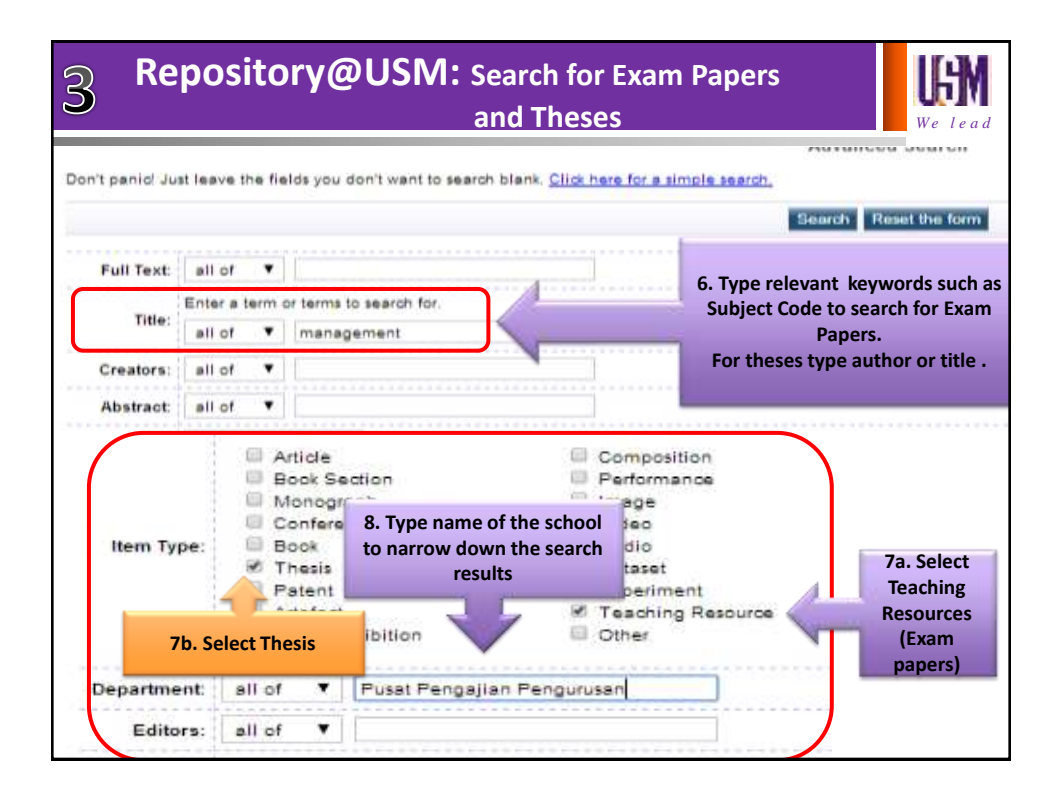

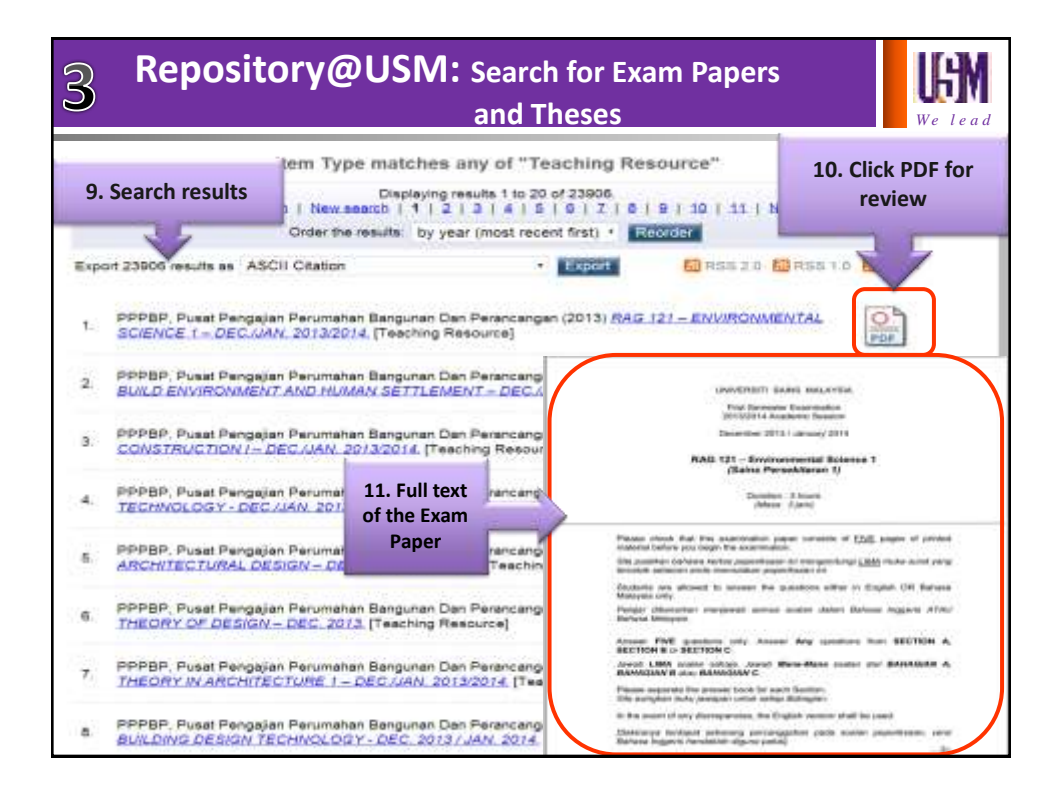

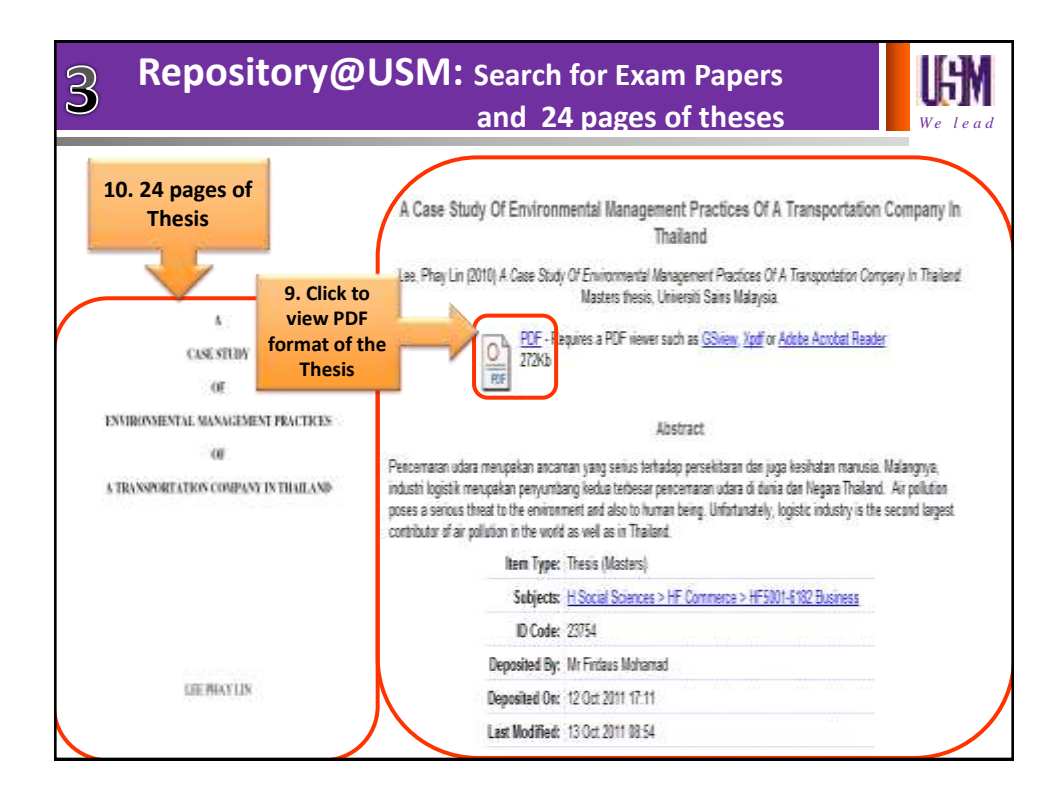

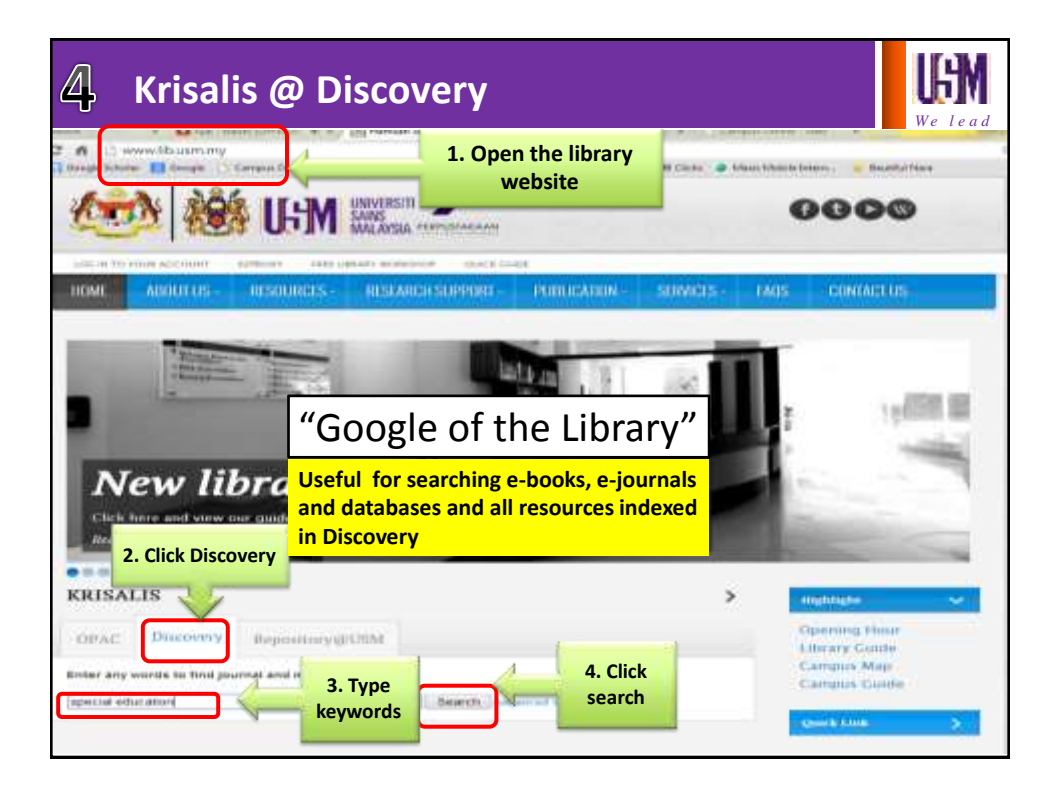

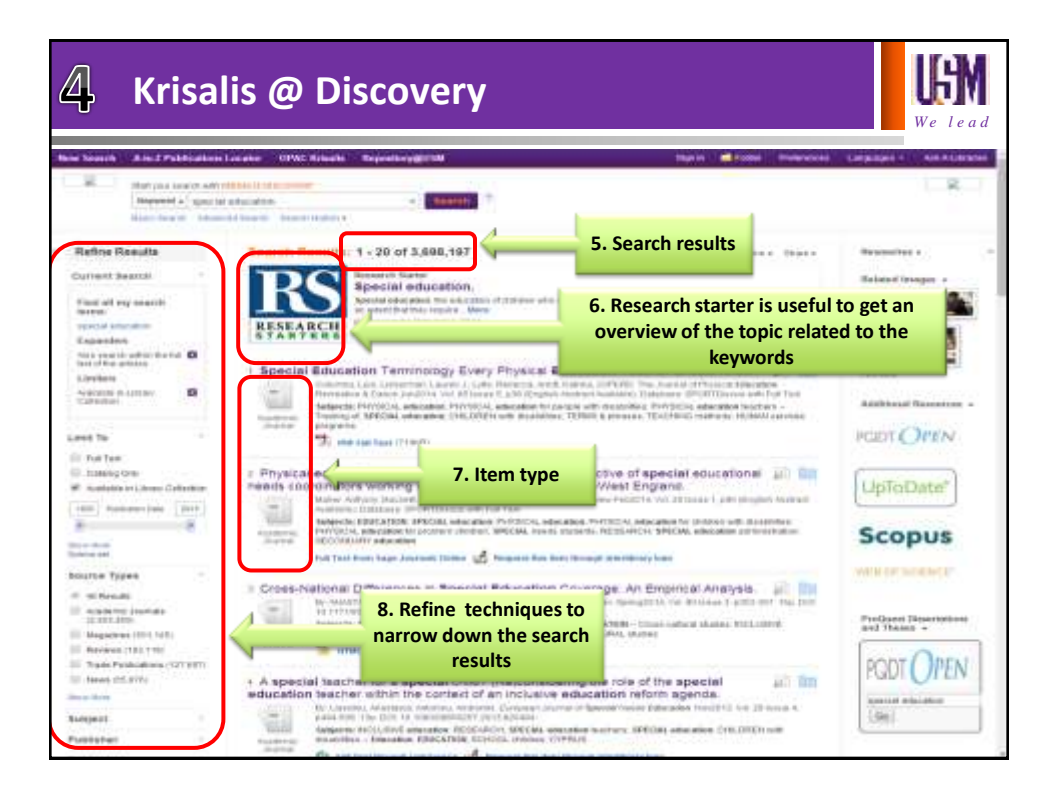

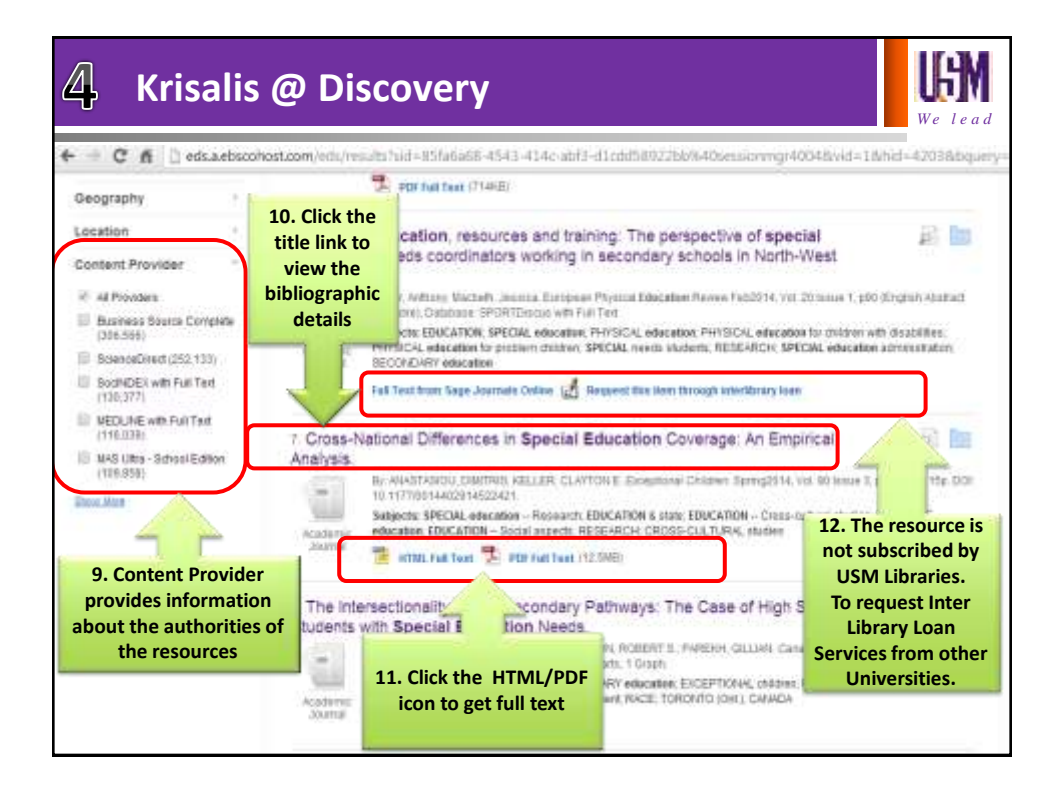

| ط Krisalis                                                                                                    | @ Discovery                                                                                                    | UGN<br>We lead   |
|----------------------------------------------------------------------------------------------------|----------------------------------------------------------------------------------------------------|------------------|
| + C N Colorisonoricon<br>- Beaklin Roles Search Download Pl                                                                                                    | алдатуминдратуминт («А-2006А-назиман» «Сез-Крас жал-плаатаниу далжиленако придокален-кал<br>К                                                                                                    | lagen Calar His  |
| Detailed Record                                                                                                    | WYORK, EDITORY OF STREETS WHY STREET, EDITORS MEETS A<br>2000 FM                                                                                                    |                  |
| Ref hall Tane<br>Souther Automoter Molection<br>Zouther Frends (Frida)<br>Back April Common<br>Wald Take Common                                                                                                    | European Januari of Adapted Physical Activity, 4(2), 46-62<br>© European Federation of Mapted Physical Activity, 3017<br>PHYSICAL EDUCATION FOR STUDENTS WITH SPECIAL EDUCATION<br>NEEDS IN EUROPE: FINDINGS OF THE EUSAPA PROJECT<br>Alja Klavita , Martin Kaulikok                                                                                                    |                  |
| ICT IN CONTRACTOR IN THE INFORMATION IN THE INFORMATION INFORMATION INFORMATION INF | * Lambar Academy of Sport Educations, Latrua<br>** Environacy of Parlady in Ohomone, Canch republic<br>Adapted Physical Activity (APA) is a service delivery prefinition and an aca<br>This smally describes occurring of the European Standards in Adapted Physica<br>adapted physical distantion area. The differences in special adapted Physica<br>Physical Iducation in the 10 project partner counties were identified. The o                                                                                                    |                  |
| 13. Details of the<br>Academic<br>Journal                                                                                                    | APE: were defined in four parts: (1) preference and competencies of physical od-<br>occupation description of the of physical dotation tomation. (3) Finantian Mup in APE; and (4)<br>Knowledge, Competence and Skills Franework in AFE. Obtacomes of the project with identified<br>durbs recommendations for EE Commission were growinde in order to premote implementation of<br>inclusive odecations strategies for students with special education needs in physical education.<br><i>XETHEORUS: adapted physical educations</i> , special education needs<br>INTRODUCTION<br>The European Union (EE) is on intermitional<br>operators with while prover to formatiate, state<br>and implement commendate, shape<br>and implement commendate, shape<br>and inducation shape policy. Since, any<br>political system is obligated to respond to the | 14. Full<br>text |

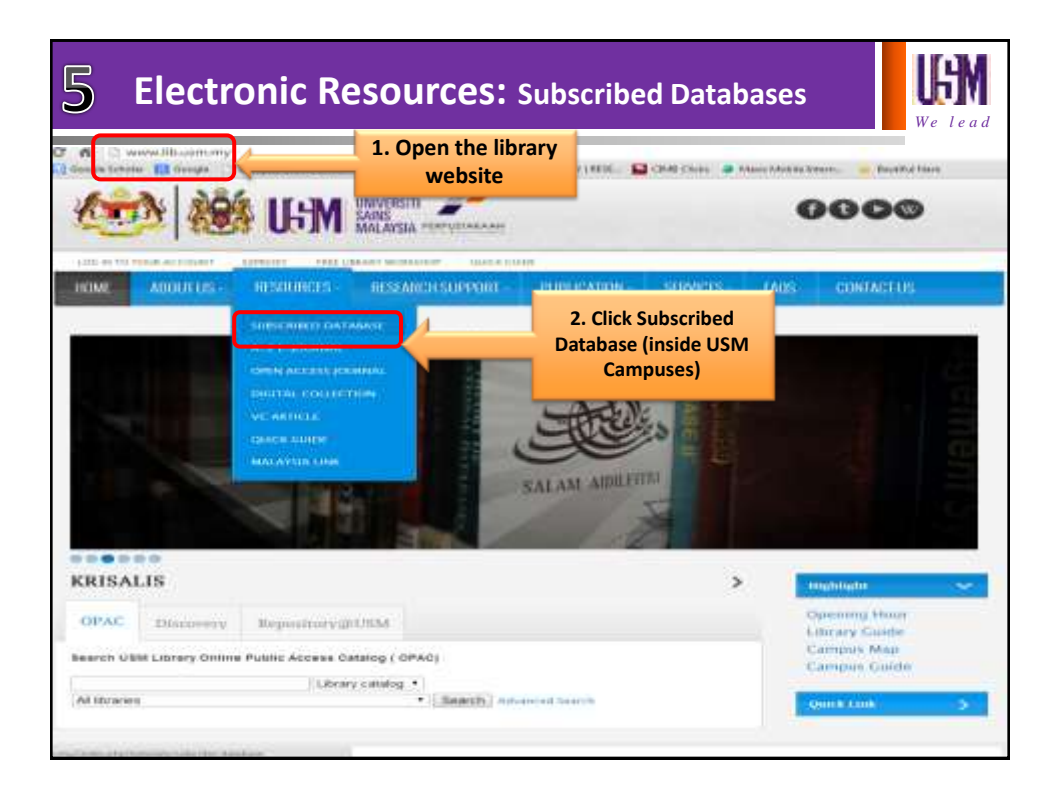

| 5 Electro             | nic Resources: Subscribed Databases                                                             |
|-----------------------|-------------------------------------------------------------------------------------------------|
| Database List Journal | Collection Ebook                                                                                |
|                       | NAMZAH SENDUT LIBRARY                                                                           |
| I Statut              | bana -                                                                                          |
| ACM                   | Digital Library Computer Science, ICT                                                           |
| a Dank                | scope                                                                                           |
| let denne             | (Dernama Littrary & Infoliok Service) News, Past files                                          |
|                       | Inam Advance 4.0 Accounting, Pinance, Economica                                                 |
| 3. Click on           | OHost Multi-Discipline                                                                          |
| Database List to      | Id Management, Business, Accounting, Economics, Education, Social Sciences, Information Studies |
|                       | nual Library ( Current + ICE Archive Collection) Civil Engineering                              |
| view the USIVI        | Aptore Civil Engineering                                                                        |
| subscribed            | perimages Medical and Life Bolences                                                             |
| databases             | & Francis Online Multi-Discipline                                                               |
| 11 520 18100          | eb of Knowledge Sciences, Social eciences, Arts, Humanities                                     |
| 14 CD Journ           | sal Citation Reports Sciences, Escial aciences, Arts, Humanites                                 |
| UI CO J870            | R Multi-Dialophina                                                                              |
| Lawfe                 | tet Law (Malaysia)                                                                              |
| 1. 100 LOC            | Classification Web Library Science                                                              |
| In TSO Math           | Initiat Mathematics                                                                             |
| in as Micro           | medex Heatthoare Series Sciences, Maticine                                                      |
| DA ER OSIN            | 15 Accounting, Finance, Economice                                                               |
| Proje                 | at MUSE Humanities and I point Boisnoss 4. Click ProQuest to start                              |
| ProQ                  | 4. Click Proquest to start                                                                      |
| and the second        | the searching strategies                                                                        |
| an Ba Pynet           | NFO Payshelogy                                                                                  |
| BADE                  | Premier (Current Issues + SAOII: Deep Beckfiles)                                                |

| 5 Electr                                                                                                  | onic Reso                                                                                                    | u <b>rces:</b> Subscrib                                                                                                    | ed Databases                                                                                                    | <b>UGN</b><br>We lead                                                                                                    |
|----------------------------------------------------------------------------------------------------|----------------------------------------------------------------------------------------------------|----------------------------------------------------------------------------------------------------|----------------------------------------------------------------------------------------------------|----------------------------------------------------------------------------------------------------|
| Rath Desired   Advanced                                                                                   | · · · Publications / Revises                                                                                                    |                                                                                                    | Contraction of the second second second second second second second second second second second second second s                                                                                     | Constant of Automatical Constant                                                                                                    |
| magaine land                                                                                              | ngerfield)<br>heat Page (antimus) 10                                                                                                    |                                                                                                    | Name and American                                                                                                    | Lange-strate training<br>Lange-strate, 1 Mathematical<br>Lange-strate production<br>Lange-strate production<br>Lan |
| ProQuest (man                                                                                             | All And All All All All All All All All All Al                                                                                                    | 5. Type the keywords,                                                                                                    | select the full text box<br>search icon                                                                                                    | and then click on                                                                                                    |
| Ratatad searches i tile<br>+ Hansgemeint + Particip<br>+ actusts based menagem<br>20137183 besults * [817 | abity metagement - Maring<br>mitt - Maringement -<br>12 ekryp erhäuse                                                                                                    | 6. Sear<br>according t                                                                                                    | ch results categorized<br>to databases and e-boo                                                                                                    | iks                                                                                                    |
| 8. Click the                                                                                              | - Definited size                                                                                                    | and there is                                                                                                    | Ny Assessment To Arriad Same                                                                                                    | Cas Case/Views                                                                                                    |
| icon to get full<br>text                                                                                  | Southwest in account in any Al<br>articles<br>an 21/Anteres, twentile) (Control<br>1994b) 122-112<br>and protection fraction of<br>any protection reading of the first<br>and protection reading of the first<br>and protection of the first<br>and protection of the first and protection of the first<br>and protection of the first and protection of the first<br>and protection of the first and protection of the first<br>and protection of the first and protection of the first<br>and protection of the first and protection of the first<br>and protection of the first and protection of the first<br>and protection of the first and protection of the first<br>and protection of the first and protection of the first<br>and protection of the first and protection of the first and protec | 7. Refine search<br>results according to<br>source type or<br>relevance                                                                             | Breven<br>Barren Remove<br>Barrene real                                                                                                    | ninet<br>Coloretta<br>ante liar                                                                                                    |
| Re 2 Black Ministration                                                                                   | All a destinant of the last of the second destinant and the second destinant of the second destinant of the second destinant o                                                                                                    | Automoted 3.4 (2010) - 3.26 (44)<br>defenses of failers and<br>senses provide a failer and<br>failers are a failer and<br>failers of the failer and | Heater<br>Heater<br>H<br>Hanne<br>H<br>Hanne<br>H<br>Hanne<br>H<br>Hanne<br>H<br>Hanne<br>H<br>H<br>Hanne<br>H<br>H<br>H<br>H<br>H<br>H<br>H<br>H<br>H<br>H<br>H<br>H<br>H<br>H<br>H<br>H<br>H<br>H | wed<br>e<br>mark (He1H3 H2)<br>mark (332 PK50)<br>is (470 Okt)                                                                                                    |
| Co 3 Hanaa                                                                                                | errora materia landa to moco<br>Disest America, Benefita Bolt                                                                                                    | nul permis akila<br>Mag. Henalalag Haiwa (Mar 28, 2010)                                                                                             | CONTRACTOR (CONTRACTOR)                                                                                                    | orin.A.Thunne                                                                                                    |

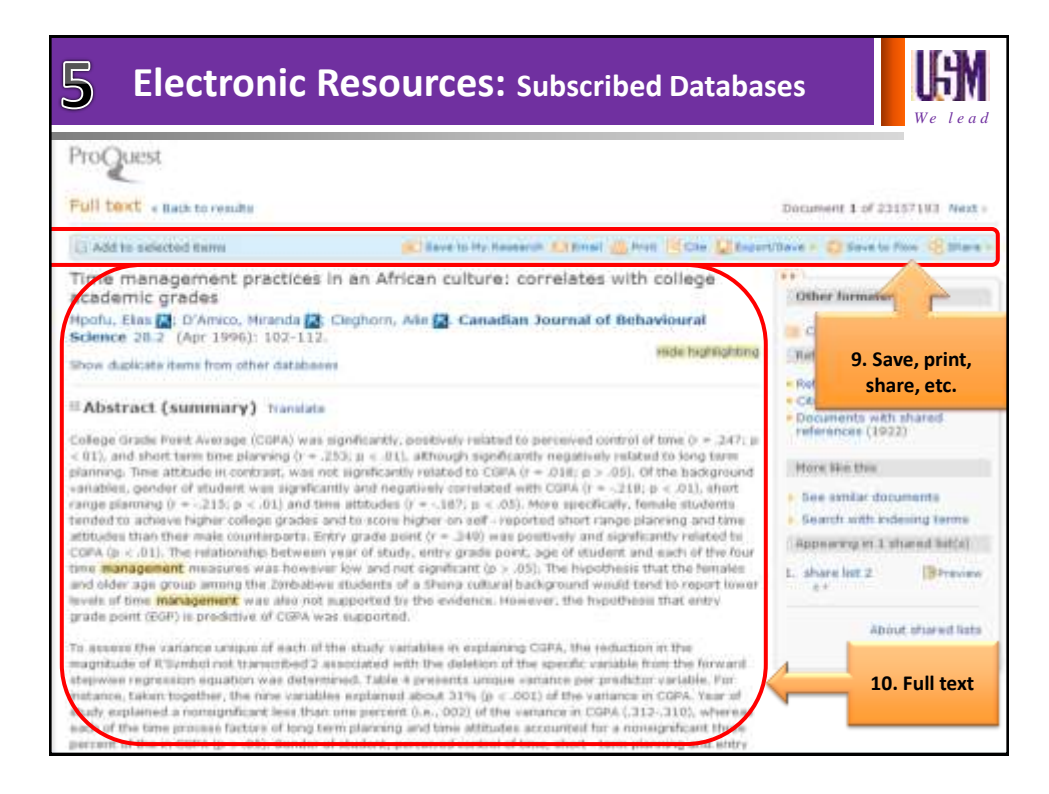

| Electronic Resources: E-books                                                                                                    |
|----------------------------------------------------------------------------------------------------|
| Database List Journal Collection Ebook                                                                                                    |
| The content of these electronic resources are copyrighted and instead of the content of these electronic resources are copyrighted and the ORE's automiced users. Books   Book Service Cambridge University Press - E - Books                                                                                                    |
| Envire reBooks                                                                                                    |
| Gala GVRL eBooks<br>GCE EBook - XCI Global's extensive InfeSci Books, which provides linteries access to thousands of chapters from bandreds of authoritative scholarly books<br>and referenced works activities do rCI Global, a leading international publisher in information science and technology                                                     |
| KoganPage eBooks - The complete collection, 383 titles                                                                                                    |
| RSC effloxes - The RSC effloxh Collection is a definitive point of reterence for anyone working in the chemical sciences. Over 700 books spanning 40 years<br>have been brought together, digitalised as pdf likes and made fully searchable. The result is a comprehensive overview of research and opinion is a multitude o<br>areas of chemical science. |
| SIAM effook                                                                                                    |
| SPIE #Books                                                                                                    |
| Sage elleference                                                                                                    |

| 5 Electronic Resources: E-books                                                                                                    |                                           |                         |                          |           |                             | <b>UEN</b><br>We lead |  |
|----------------------------------------------------------------------------------------------------|-------------------------------------------|-------------------------|--------------------------|-----------|-----------------------------|-----------------------|--|
| Universiti Sains Malaysia (USA<br>Tumu Search QuickView Books<br>Instagrand Tearch                                                                                                    | A)<br>3. Type th<br>keyword<br>for e-bool | ne<br>I<br>Ks           |                          | English • | Ny Settings   Sign in       | 1 Hdp (               |  |
| The terms of the second second | Brinne by Tope<br>Anthropology            | Business &<br>Economics | Computers<br>& IT        | Education | Engineering<br>& Technology |                       |  |
| Vew LoCade<br>Vew Roowedge Sale<br>Sage Up for Training<br>Sand Friedback                                                                                                    | Fine Arts                                 | History                 | Language &<br>Literature | Law       | Life Sciences               |                       |  |
|                                                                                                    | Medicine                                  | Physical<br>Sciences    | Psychology               | Religion  | Social<br>Sciences          |                       |  |

| 5 Elect                                                                                                    | tronic Reso                                                                                                    | urces: E-books                                                                                                    |                                                                                          | <b>UGN</b><br>We lead    |
|----------------------------------------------------------------------------------------------------|----------------------------------------------------------------------------------------------------|----------------------------------------------------------------------------------------------------|------------------------------------------------------------------------------------------|--------------------------|
| management                                                                                                    | Search Advanced At 540                                                                                                    | jen '                                                                                                    |                                                                                          |                          |
| THE RESULTS COUPER SET                                                                                                    | UTS DEARCHES                                                                                                    |                                                                                                    |                                                                                          |                          |
| Fourier and any R Ary     Control taxe     Fourier and the generat     Fourier at the generat     Stange Particip     Reconstructed       | The assessment subject of a plane of Sciences II<br>III Name<br>III The Management<br>III The Management<br>III Top (Intergenent)<br>III Science (Intergenent)<br>III Science (Intergenent) | A Al of the senses surgers (e.g. MAR) AND Sources<br>Distant Reingeners for Segmentine<br>Production Reingenerst<br>Distant Reingenerst<br>Distant Reingenerst | (i) Industrial Talengeness<br>(ii) Talefrands, Pasits<br>(iii) Vanlagement fly Chijedhen |                          |
| -                                                                                                    | 4. Search                                                                                                    | n result                                                                                                    | ing tans Seed                                                                            | To Esperi Search Bradts  |
| Proving 1 - 21 of 12.145 documents<br>Project Particular.M<br>Autoral Perception                                                          | for e-b                                                                                                    | nooks                                                                                                    | Sart results by Remarks [1]                                                              | te Carriner (Labore Terr |
| Chever File<br>Participant Transformer<br>Chever Participant Transformer<br>Subjective Participant Transformer<br>Transformer Participant | klori<br>21<br>genet.                                                                                                    | and from the second                                                                                                    |                                                                                          |                          |
| Estated and Ante                                                                                                    | proent                                                                                                    | 5. Click tit<br>read full                                                                                                    | tle to<br>text                                                                           |                          |
| Partiter (Statute                                                                                                    | alang tisan                                                                                                    | 1                                                                                                    |                                                                                          |                          |

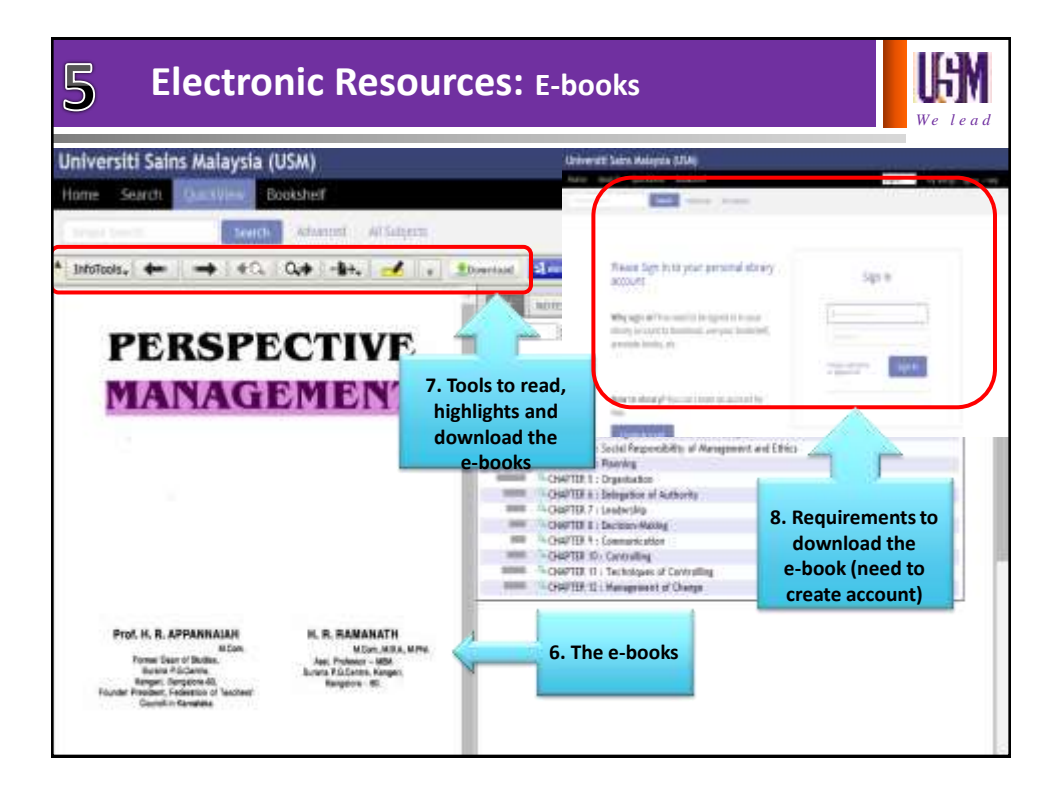

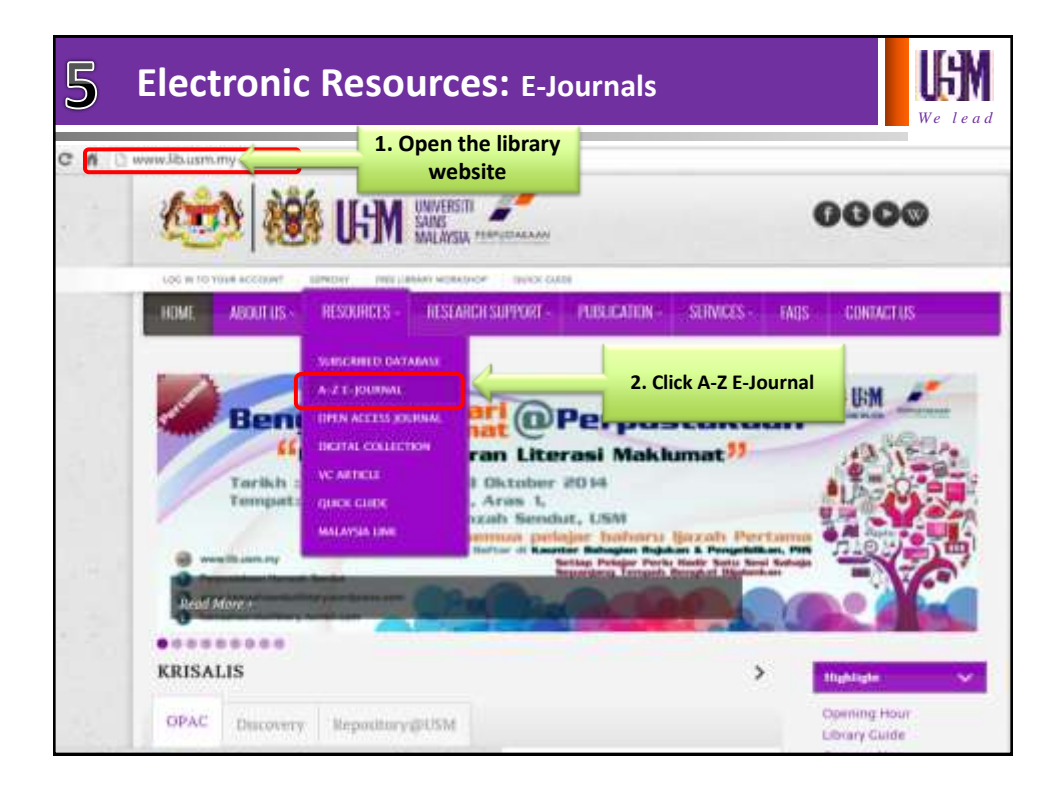

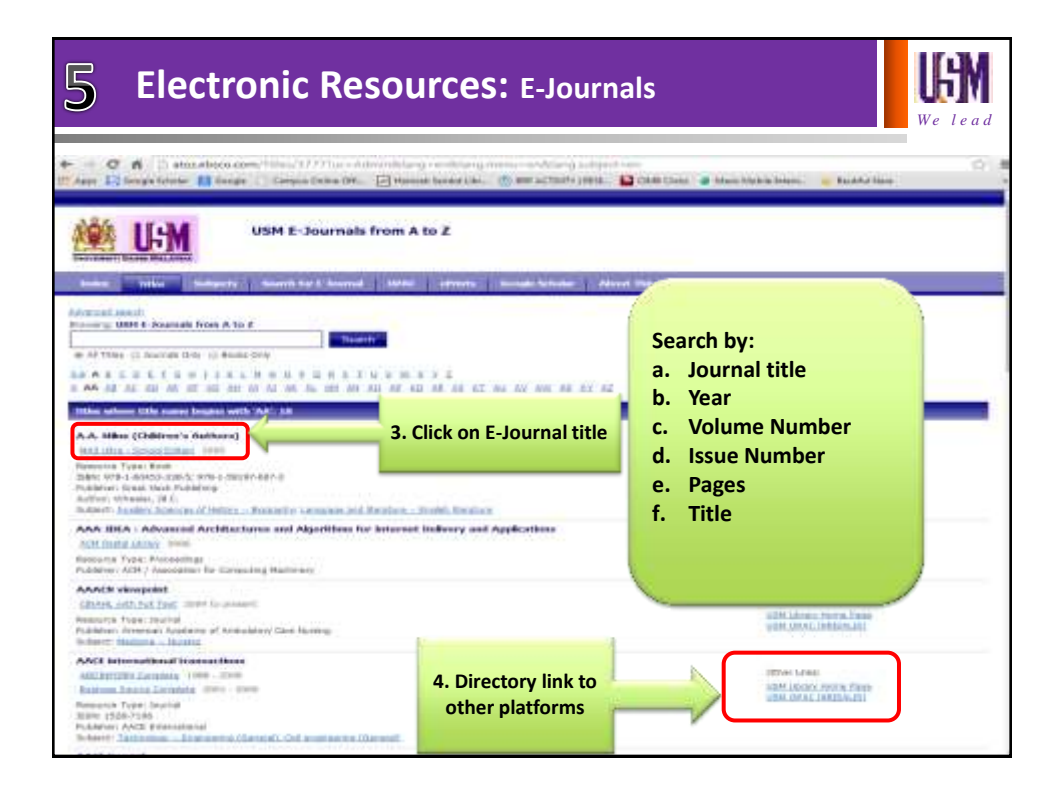

| 5 Elect                                                                                                    | Electronic Resources: E-Journals                                                                                                    |                                                                                                    |                                                                                                    |                                                                                                    |                                                                                                    |
|----------------------------------------------------------------------------------------------------|----------------------------------------------------------------------------------------------------|----------------------------------------------------------------------------------------------------|----------------------------------------------------------------------------------------------------|----------------------------------------------------------------------------------------------------|----------------------------------------------------------------------------------------------------|
| - Befine Results                                                                                                    |                                                                                                    | Antonio Antonio Antonio<br>Antonio Antonio Antonio<br>Antonio Antonio Antonio<br>Antonio Antonio Antonio Antonio<br>Antonio Antonio Antonio Antonio<br>Antonio Antonio Antonio Antonio<br>Antonio Antonio Antonio Antonio Antonio Antonio<br>Antonio Antonio Antonio Antonio Antonio Antonio Antonio Antonio<br>Antonio Antonio Antonio Antonio Antonio Antonio<br>Antonio Antonio Antonio Antonio Antonio Antonio Antonio Antonio<br>Antonio Antonio Antonio Antonio Antonio Antonio<br>Antonio Antonio Antonio Antonio Antonio Antonio Antonio Antonio<br>Antonio Antonio Antonio Antonio Antonio Antonio Antonio Antonio Antonio Antonio Antonio Antonio Antonio Antonio<br>Antonio Antonio Antonio Antonio Antonio Antonio Antonio Antonio Antonio Antonio Antonio Antonio Antonio Antonio<br>Antonio Antonio Antonio Antonio Antonio Antonio Antonio Antonio Antonio Antonio Antonio Antonio Antonio Antonio<br>Antonio Antonio Antonio Antonio Antonio Antonio Antonio Antonio Antonio Antonio Antonio Antonio Antonio Antonio<br>Antonio Antonio Antonio Antonio Antonio Antonio Antonio Antonio Antonio Antonio Antonio Antonio Antonio Antonio<br>Antonio Antonio Antonio Antonio Antonio Antonio Antonio Antonio Antonio Antonio Antonio Antonio Antonio Antonio<br>Antonio Antonio Antoni | Annes a fast restant<br>Second a fast restant<br>Second a fast restant<br>()<br>()<br>()<br>()<br>()<br>()<br>()<br>()<br>()<br>()<br>()<br>()<br>()                                                                          |                                                                                                    | 5. Type<br>keywords or<br>directly search<br>under e-                                                                                                    |
| Contraction of the second second seco | to view full<br>text                                                                                                    | A. Million     Allower     Annual     Annual     A                                                            | ni, inarian (d. d. Minne (nari<br>a language) of fitteen and<br>a language (d. d. d. d. d. d. d. d. d. d. d. d. d. d                                                                                                    | 8. Save,<br>print, share,<br>etc.                                                                                                    | Journal title                                                                                                    |
| Text Body Reads<br>and Tex (Text Security                                                                                                    | A.A. Milline<br>Connects<br>Barry and<br>Barry and Andry and<br>Barry and Andry and Andry and Andry and Andry and Andry and Andry and Andry and Andry and Andry and Andry and Andry and Andry and Andry and Andry and Andry and Andry and Andry and Andr | An United States and Annual States and Annual St                                                       | Harmen Housen    Harmen Housen                                                                                                    | in a "loar of year NNe week" and the N<br>here a "charter science into a particular<br>of the state of the science into a<br>of the science of the science of the<br>science of the science of the<br>her herein club of the science of the<br>her herein club of the science of the<br>her herein club of the science of the<br>her herein club of the science of the<br>her herein club of the science of the<br>her herein club of the science of the<br>her herein club of the science of the<br>herein club of the science of the science of<br>the science of the science of the science of the<br>herein club of the science of the science of the<br>herein club of the science of the science of the<br>herein club of the science of the science of the<br>science of the science of the science of the<br>science of the science of the science of the science of the<br>science of the science of the science of the science of the<br>science of the science of the science of the science of the<br>science of the science of the science of the science of the<br>science of the science of the science of the science of the<br>science of the science of the science of the science of the<br>science of the science of the science of the science of the science of the science of the science of the science of the science of the science of the science of the science of the science of the science of the science of the science of the science of the science of the sci | En contra contra |
|                                                                                                    | ant of same public and set of second public to the second public to the second second                                                                                                    | Transversi da rea soda. Dispetere a<br>en processa fina fra de solare tra fan facto<br>una se finance, solla de orante facto<br>en processo estas estas estas estas<br>en processo estas estas estas estas<br>en processo estas estas estas estas estas<br>estas estas estas estas estas estas estas<br>estas estas estas estas estas estas estas estas estas<br>estas estas estas estas estas estas estas estas estas estas<br>estas estas estas estas estas estas estas estas estas estas estas estas estas estas estas estas estas estas estas<br>estas estas e                         | and arm. Overstepher Roles, No vectors in<br>mariness, Noise cycles a schedule work<br>datase. Forwell alter also as a schedule work<br>philology and which your Ree Just 10 ye<br>of philology and which your Ree Just 10 ye | No two shares do in the Fride books in no<br>arriver annual a twent - stand has an<br>arriver annual a twent - stand has an<br>arriver and the second of Fride Annual Annual<br>and Learning Chevy, standing memory and<br>all a second                                                                                                    | 7. The full text<br>of the<br>e-journal                                                                                                    |

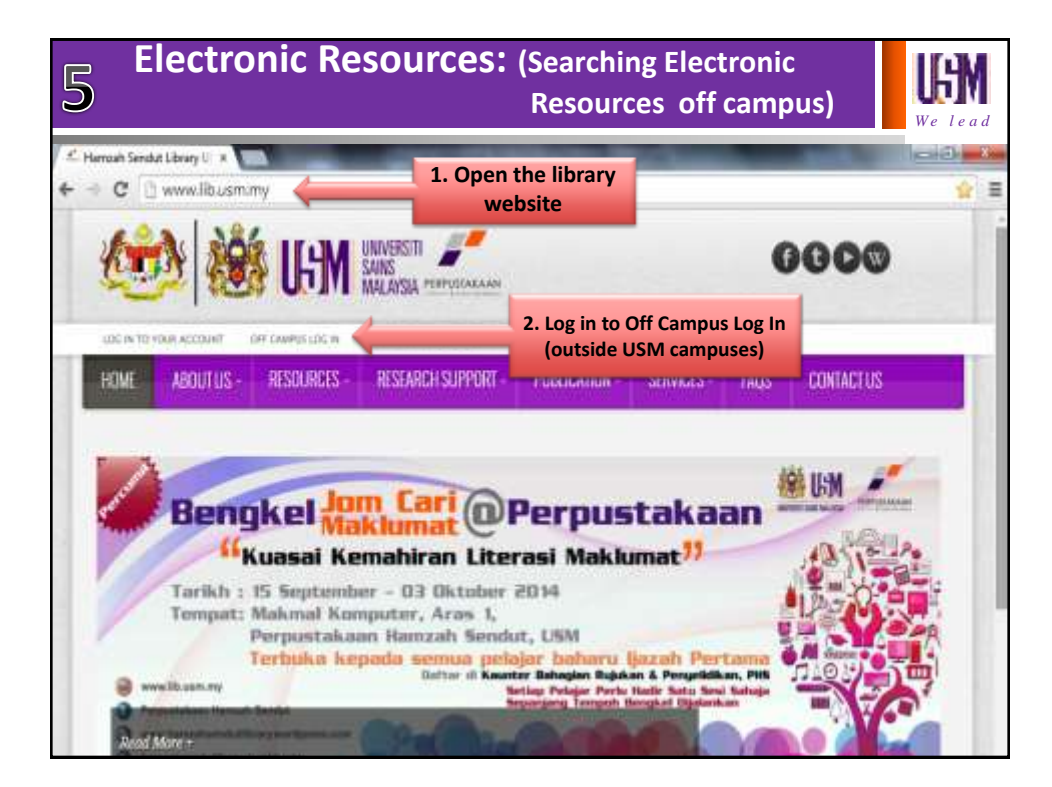

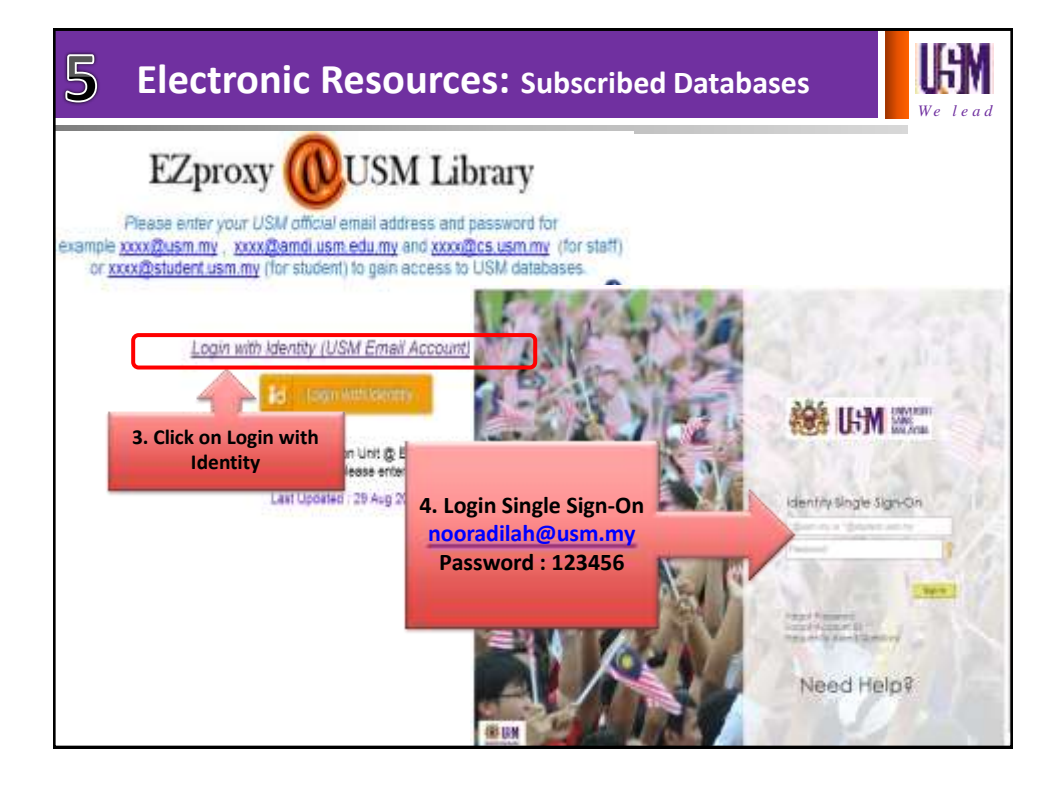

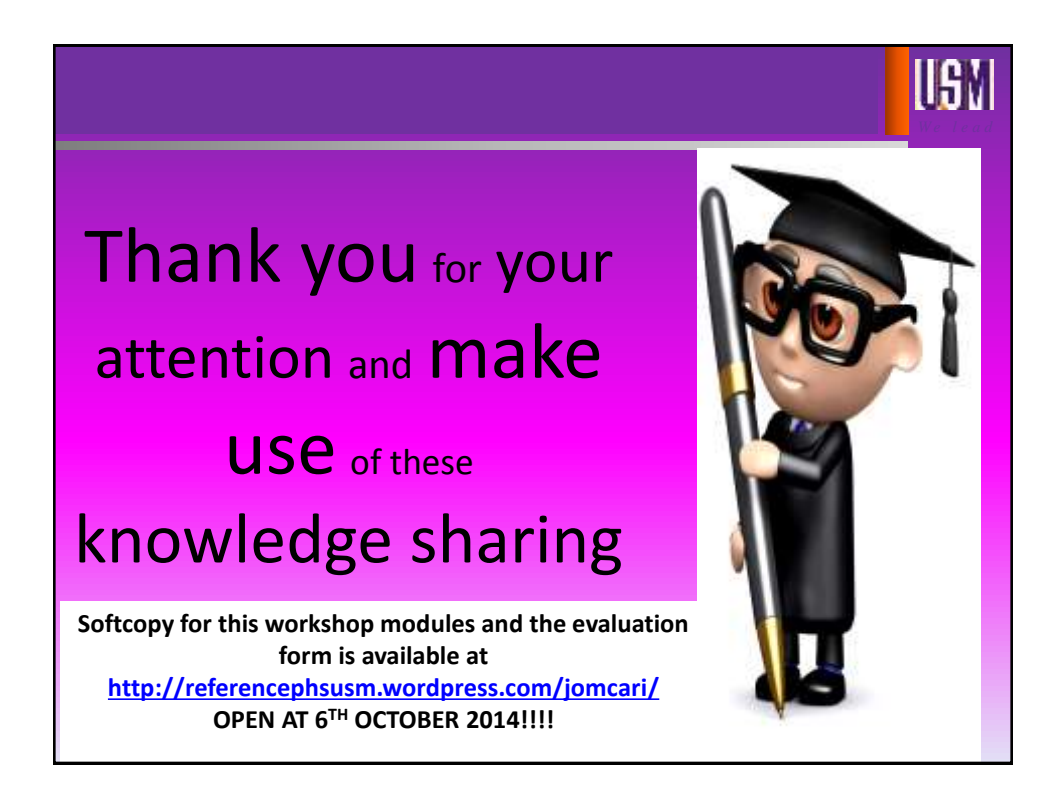

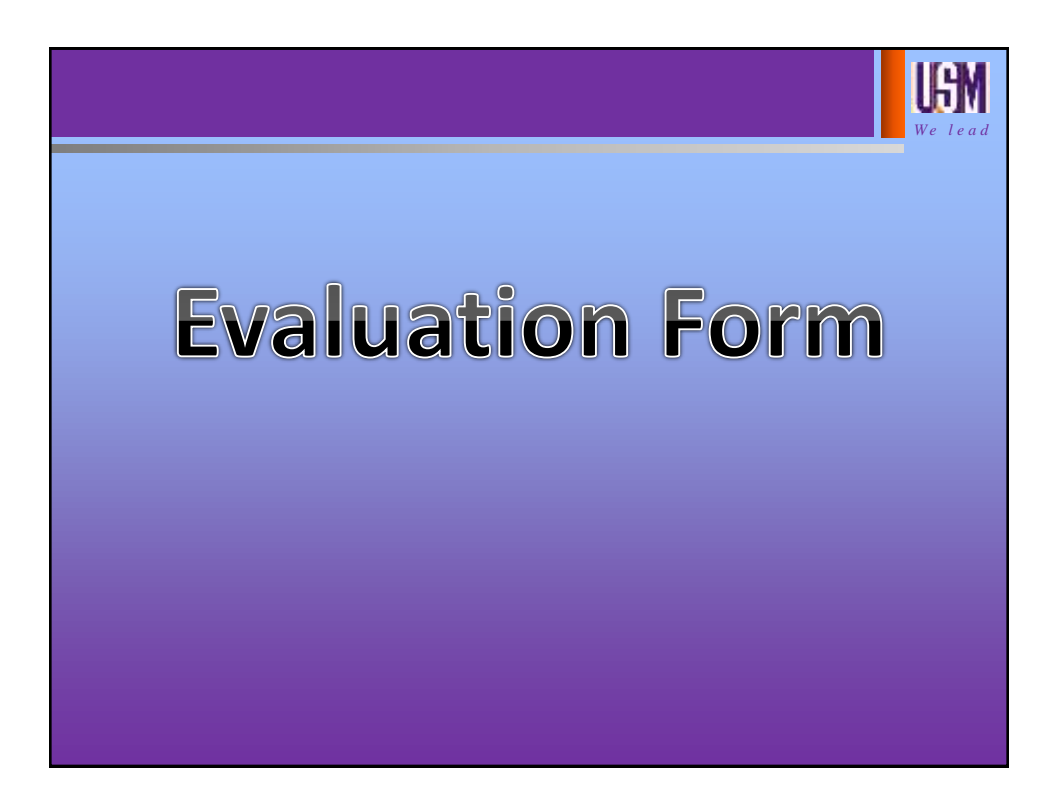

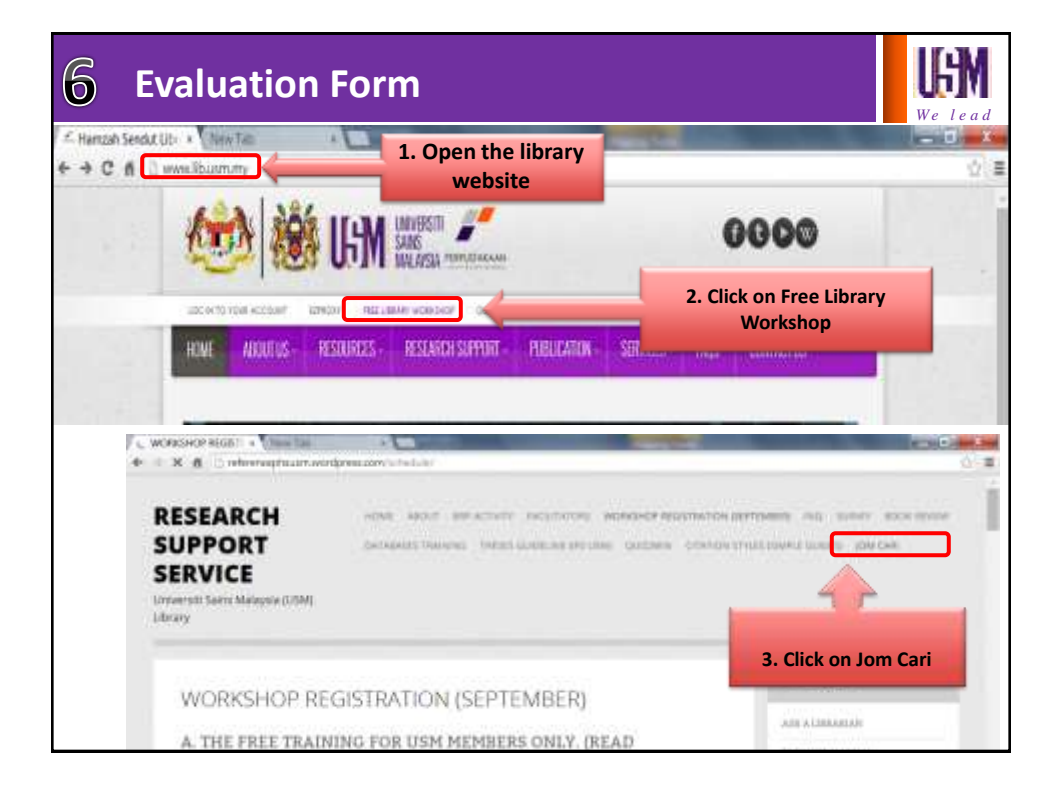

| 6 Evalu                                                                                                    | 6 Evaluation Form                                                               |                          |                        |       |  |
|----------------------------------------------------------------------------------------------------|---------------------------------------------------------------------------------|--------------------------|------------------------|-------|--|
| Paura Barrison Barrison     Paura Barrison     Paura Barrison     Paura Barrison     Paura Barrison     Paura Barrison     Paura Barrison                                                                                                    | Ann bener ann a brann an Africa.                                                |                          | 83 <b>7</b> 8          |       |  |
| methodist Print, ALON III     ATTERIORIUM & AVAILABEN     MOTO (ALON IIII AND A AND A | Bengkel                                                                         | LEM 2. A. Click on Jom C | ecci hes worte<br>Cari | 10000 |  |
|                                                                                                    | Borrang<br>anthr/Dawn *<br>concluse *<br>concluse *<br>concluse *<br>concluse * | Guide Students With Th   | IE                     |       |  |
| 1                                                                                                    | Filmed Romersen warry Pfr<br>adverseries<br>                                    | PACILITATOR S NAME       |                        |       |  |

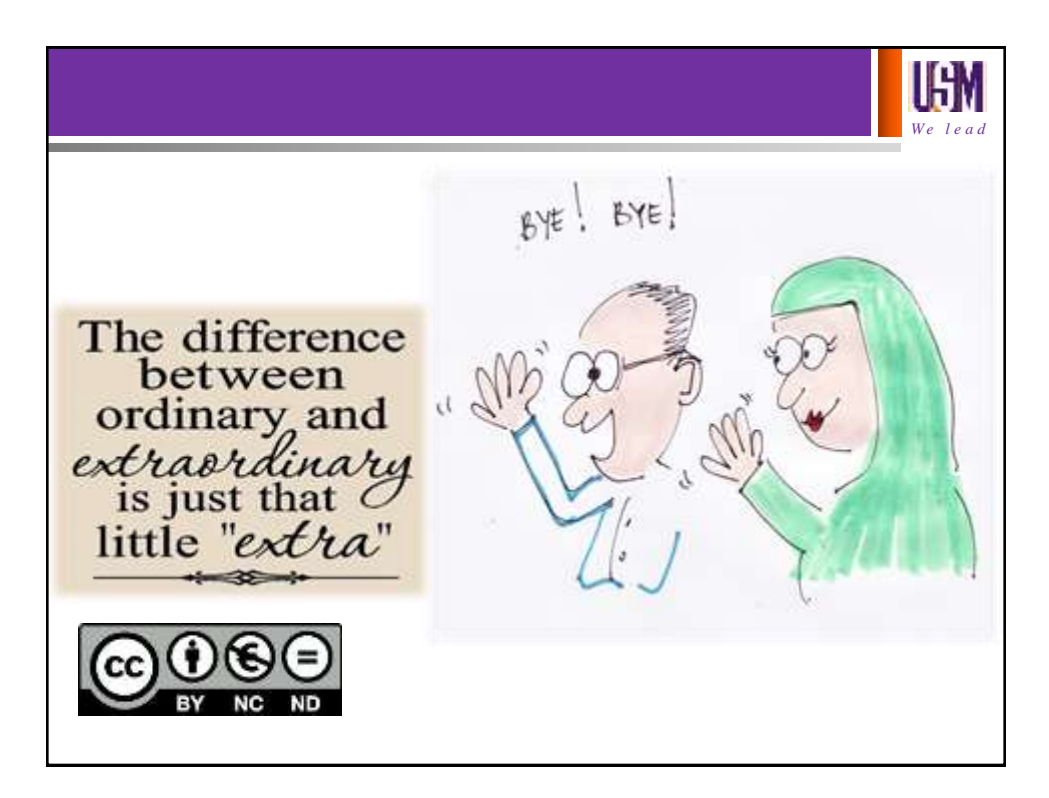